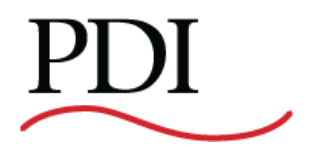

# PowerWave 2<sup>™</sup> Bus System 250-800A

Branch Circuit Monitoring System Setup and Operation

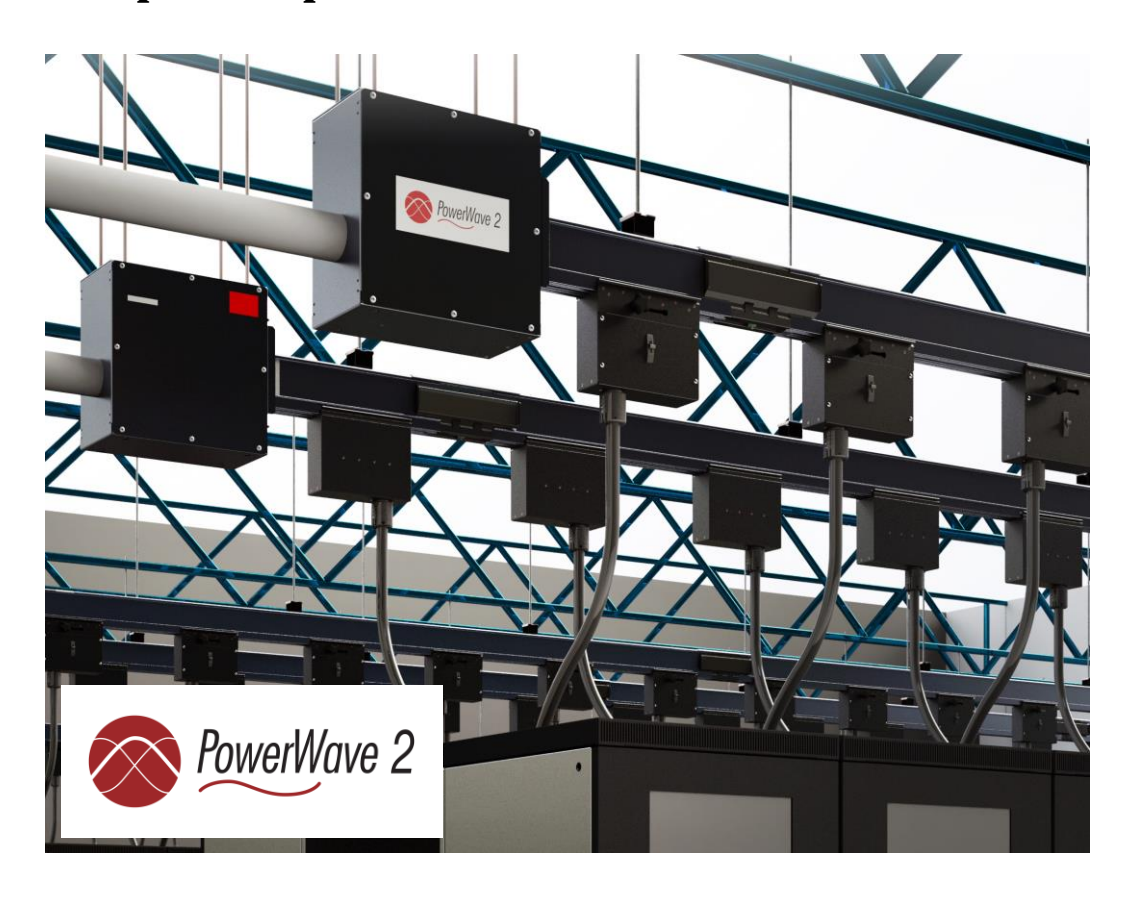

Ctrl Nr: PM375107 Revision: 002 Thank you for your recent purchase of a PowerWave 2<sup>™</sup> Bus System from Power Distribution, Inc. For safety reasons as well as to ensure optimal performance of your PowerWave 2<sup>™</sup> Bus System, please carefully read the instructions before trying to install, operate, service, or maintain the system.

For any questions regarding the installation, operation, service, or maintenance of your PowerWave 2<sup>™</sup> Bus System, please contact us:

Power Distribution, Inc. | 4200 Oakleys Court | Richmond, VA 23223 +1.800.225.4838 | +1.804.737.9880 | pdiservice@pdicorp.com

PowerWave 2<sup>™</sup> Bus System 250–800A Branch Circuit Monitoring System Setup and Operation Control Number: PM375107 Rev 002

© 2017 by Power Distribution, Inc. All rights reserved. Release date: November 2017

PDI, JCOMM, Quad-Wye, ToughRail Technology, and WaveStar are registered trademarks of Power Distribution Inc. All other trademarks are held by their respective owners.

#### Power Distribution, Inc. (PDI)

Power Distribution, Inc. (PDI) designs, manufactures, and services mission critical power distribution, static switching, and power monitoring equipment for corporate data centers, alternative energy, industrial and commercial customers around the world. For over 30 years, PDI has served the data center and alternative energy markets providing flexible solutions with the widest range of products in the industry.

# Contents

| Saf | ety  |                    |                                                      | 6     |
|-----|------|--------------------|------------------------------------------------------|-------|
| 1   | ВСМ  | IS Opti            | ons                                                  | 7     |
| 2   | Cus  | tomer              | Network Connections                                  | 9     |
|     | 2.1  | Comm               | Box Customer Connections                             | 9     |
|     | 2.2  | Making             | a Modbus RTU Connection                              | 9     |
|     | 2.3  | Daisy-o            | chaining Power Feeds                                 |       |
|     |      | 2.3.1              | Daisy-chaining Power Feeds using Modbus RTU          |       |
|     |      | 2.3.2              | Daisy-chaining Power Feeds using Modbus TCP/IP       |       |
|     | 2.4  | Tap Of             | f Box Connections                                    | 12    |
| 3   | BCM  | IS Setu            | p: Accumulator Application                           | 14    |
|     | 3.1  | Downlo             | oad Setup Software and Other Documentation           | 14    |
|     | 3.2  | Start tl           | he Accumulator Setup Application                     | 15    |
|     | 3.3  | Accum              | ulator Setup Application Tabs                        | 15    |
|     | 3.4  | Setup <sup>-</sup> | Tab                                                  | 16    |
|     |      | 3.4.1              | Finding New Devices on the Bus Run                   |       |
|     |      | 3.4.2              | Updating Setup Information                           | 18    |
|     | 3.5  | Setup <sup>-</sup> | Tab: Identifying Devices on a Bus Run                | 18    |
|     |      | 3.5.1              | Addressing on a Bus                                  |       |
|     |      | 3.5.2              | Setup Device Designations                            |       |
|     | 3.6  | Setup <sup>-</sup> | Tab: Manipulating the Device List                    | 19    |
|     |      | 3.6.1              | Add, Remove, or Swap Devices                         | 19    |
|     |      | 3.6.2              | Identify Tap Off Boxes with Blinking LED             | 20    |
|     | 3.7  | Ibus Se            | etup Tab: Global Settings for Tap Off Boxes          | 20    |
|     |      | 3.7.1              | Set Electrical Characteristics for All Tap Off Boxes | 20    |
|     |      | 3.7.2              | Calibrate Voltage for the Bus Run                    | 21    |
| 3   |      | 3.7.3              | Current Settings                                     | 21    |
|     | 3.8  | Data T             | ab                                                   | 22    |
|     |      | 3.8.1              | Set Unit Name                                        | 24    |
|     |      | 3.8.2              | Setting Point Values and Clearing Alarms             | 24    |
|     |      | 3.8.3              | Option Registers                                     | 25    |
|     |      | 3.8.4              | Interacting with EPROM                               | 25    |
| 4   | 7-Ir | nch Loc            | al Display                                           | 26    |
|     | 4.1  | Custon             | ner Connections                                      | 27    |
|     |      | 4.1.1              | Mounting and Opening Enclosure                       | 27    |
|     |      | 4.1.2              | Customer Power Connections to Display Interface Boa  | rd 28 |

|            | 4.1.3 Modbus Network Connections                    |    |
|------------|-----------------------------------------------------|----|
|            | 4.1.4 Modbus TCP/IP Network Connection              |    |
| 4.2        | Home Screen                                         |    |
| 4.3        | 7-in Local Display Setup                            |    |
|            | 4.3.1 Login                                         |    |
|            | 4.3.2 Setup Screen Buttons                          |    |
|            | 4.3.3 Setting Parameters for Upstream Modbus TCP/IP |    |
| 4.4        | Modbus Addresses with Local Display                 |    |
| 4.5        | Operational Use of the Local Display                |    |
|            | 4.5.1 System View Screen                            |    |
|            | 4.5.2 End Feed Information Screen                   |    |
|            | 4.5.3 Tap Off Box Information Screen                |    |
| 4.6        | Setting up System View                              |    |
| 4.7        | Device Configuration: Setting Up Device Screens     |    |
| Bibliograp | ohy                                                 | 41 |
| Glossary . |                                                     | 42 |

# Figures

| Figure 1 Customer Network Connections on Comm Box                      | 9 |
|------------------------------------------------------------------------|---|
| Figure 2 Attach Modbus RTU Cable to Accumulator                        |   |
| Figure 3 Daisy-chaining Accumulators                                   |   |
| Figure 4 Tap Off Box with Bus Rail Monitoring Connection               |   |
| Figure 5 Quick Connect Tap Off Box Monitoring Cable                    |   |
| Figure 6 Download Busway Customer CD                                   |   |
| Figure 7 Start the Accumulator Setup Application                       |   |
| Figure 8 Accumulator Setup: Setup Tab                                  |   |
| Figure 9 Setup Tab: Device Characteristics                             |   |
| Figure 10 Setup Tab: Modbus Parameters                                 |   |
| Figure 11 Setup Tab: Identify Tap Off Boxes with Blinking LEDs         |   |
| Figure 12 IBus Setup Tab                                               |   |
| Figure 13 Setup: Data Tab Basic Operations                             |   |
| Figure 14 Setup Data Tab: Enter Device or Unit Name                    |   |
| Figure 15 Setup Data Tab: Selecting and Changing Specific Point Values |   |
| Figure 16 Setup Data Tab: Setting Option Register Values               |   |
| Figure 17 Setup Data Tab: Saving or Rejecting Point Changes            |   |
| Figure 18 7-in Local Display with Six Bus Runs                         |   |
| Figure 19 7-in Local Display Enclosure Opened, Rear View               |   |
| Figure 20 Customer Power Connections to Display Interface Board        |   |
| Figure 21 Customer Modbus Connections                                  |   |
| Figure 22 Local Display Ethernet Connection for Modbus TCP/IP          |   |
| Figure 23 Home, Setup, and System View Screens                         |   |
| Figure 24 Setup Screen                                                 |   |
| Figure 25 Login and Password Change                                    |   |
| Figure 26 Setup Options                                                |   |
| Figure 27 System View Screen                                           |   |
| Figure 28 End Feed Information Screen                                  |   |
| Figure 29 Tap Off Box Information Screen                               |   |
| Figure 30 System View Screen with Corresponding Enable Screen          |   |
| Figure 31 End Feed Configuration Screen                                |   |
| Figure 32 Tap Off Box Configuration Screen                             |   |

# Tables

| Table 1 Modbus Settings                                    | 33 |
|------------------------------------------------------------|----|
| Table 2 Modbus Addresses When Using the 7-In Local Display | 34 |

# Safety

Please pay special attention to the use of "Danger" symbols throughout this manual indicating electrical or other safety hazards. Following these safety instructions is extremely important to avoid possible injury or death.

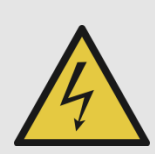

#### **DANGER!**

This symbol is used throughout this manual to indicate the presence of high voltages, representing a hazard for electric shock, burn or explosion. Follow the instructions carefully to avoid serious or fatal injury.

#### Follow safe electrical work practices:

- Read, understand, and follow the instructions before installing this product.
- Disconnect and lock-out all power supplying equipment before working on or installing PowerWave 2 Bus System components, including the Branch Circuit Monitoring System. Use a properly rated voltage sensing device to confirm power is OFF. However, Tap Off Boxes can be inserted into an operational Bus System, if the Bus System has been tested and certified.
- Install equipment in an appropriate electrical environment per local regulations.
- PCBs are ESD sensitive equipment. Ground yourself, discharge any static charge and ensure that the device is effectively grounded before handling the unit.

Electrical equipment should be installed, operated, serviced, and maintained only by qualified personnel and in accordance with all local safety codes. Power Distribution, Inc. assumes no responsibility for any consequences arising out of the use of this manual. **This document should not be viewed as sufficient by otherwise non-qualified personnel to operate, service, or maintain the equipment discussed**.

# **1 BCMS Options**

PowerWave 2<sup>™</sup> Bus Systems can be deployed with optional power monitoring using PDI's Branch Circuit Monitoring System (BCMS). PowerWave 2 Bus Systems integrate power distribution and monitoring into the same bus run. There is no need for a parallel facility to support monitoring and monitoring communications. BCMS on PowerWave 2 Bus Systems is part of a family of PDI BCMS products. PowerWave 2 BCMS can integrate with a WaveStar® BCMS Hub or the site Building Management System (BMS) in the same way as BCMS on other PDI products.

There are several options for monitoring power:

- **Input power source:** BCMS Plus provides current and voltage monitoring at the power feed (Standard End Feed or Center Feed)
- Tap Off Boxes: BCMS Plus provides current and voltage monitoring at each Tap Off Box circuit
  - $\circ \quad \mbox{Monitoring is individually selectable by Tap Off Box}$
  - If <u>any</u> Tap Off Box has BCMS Plus, a communications cable is installed throughout the bus run.
- Up to (32) devices can be monitored on a single bus run:
  - (1) input power source and up to (31) Tap Off Boxes, or,
  - No input power source and up to (32) Tap Off Boxes.

There are also several presentation options:

- Choice of any <u>one</u> of three **upstream** protocols (mutually exclusive options):
  - o Modbus RTU (standard) at 9600 or 19200 bps, 4-wire or 2-wire
  - Modbus TCP/IP with a front-end protocol converter
  - Simple Network Management Protocol (SNMP) with a front-end protocol converter
  - **Note:** The protocol converters for Modbus TCP/IP and SNMP are different units. Only one protocol converter can be installed.
- Modbus communication to an **upstream** Modbus master device includes these upstream devices:
  - Building Management System (BMS) or Data Center Infrastructure Management (DCIM) system.
  - WaveStar® BCMS Hub, which can display information from many PowerWave 2 Bus Systems and other PDI products.
    - Modbus RTU or Modbus TCP/IP is required upstream from the power feed to the BCMS Hub
    - Note: SNMP cannot be used as a protocol upstream from the power feed to the BCMS Hub.
    - The BCMS Hub can pass information through to another upstream Modbus master such as a BMS or DCIM system.
    - Upstream Modbus TCP/IP from the BCMS Hub to another Modbus master is available with an optional protocol converter.
  - WaveStar® PowerWave 2 Bus System 7" Local Display, providing a local display hub for Bus Systems:
    - Displays information for up to (6) bus runs with up to (1) power feed and up to (15) Tap Off Boxes per bus run.
    - Modbus RTU is required upstream from the power feed to the 7" Local Display.
    - The Display can pass data through to another upstream Modbus master.

- An optional TCP/IP protocol converter can be installed on the **upstream** side of the 7" Local Display.
- Chapter 4 in this manual describes setup and operation for the 7" Local Display.

When you select any BCMS monitoring option, a Comm Box with monitoring PCBs is installed on the power feed (Standard End Feed or Center Feed.). The Comm Box contains monitoring PCBs and may contain an optional protocol converter (for either Modbus TCP/IP or SNMP upstream).

# 2.1 Comm Box Customer Connections

The following customer network connections are made to the Comm Box:

- (1) Modbus RTU cable entry hole. Installer runs the site network Modbus RTU cable through the Modbus RTU hole and connects it to the Accumulator PCB in the Comm Box.
- (1) or (2) Ethernet ports (IN/OUT):
  - (1) port if a protocol converter is installed for SNMP.
  - (2) ports if a protocol converter is installed for Modbus TCP/IP.
- (1) USB port for connecting a PC to perform BCMS Setup.

With input power source monitoring, (3) fuses are also installed on the power feed to protect PCBs while monitoring power input power phases (ABC).

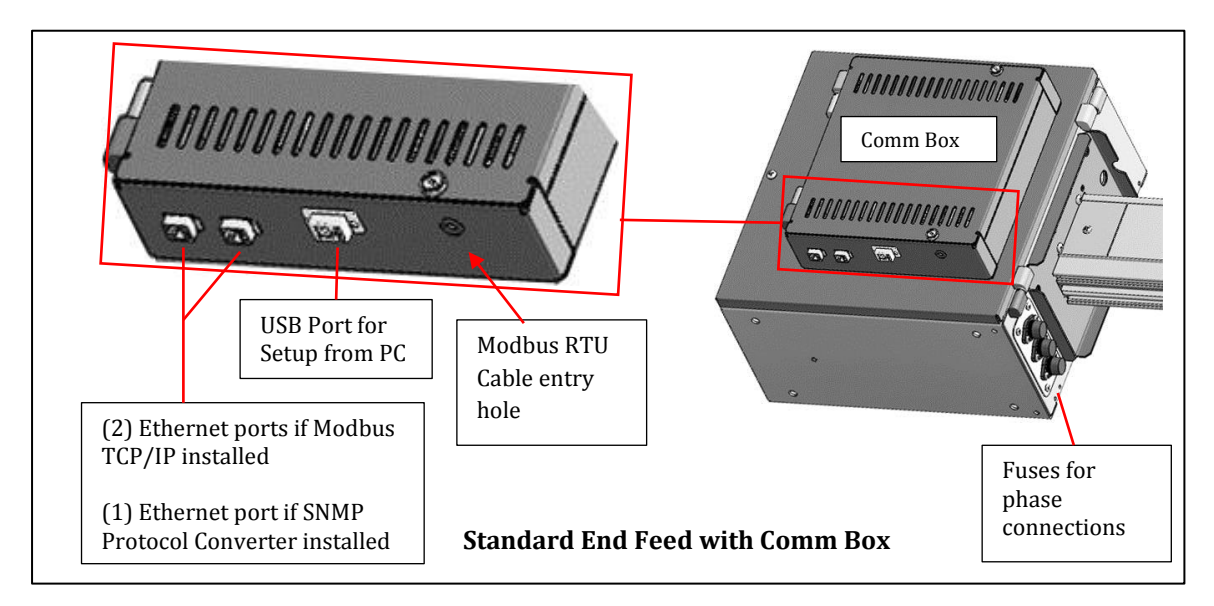

Figure 1 Customer Network Connections on Comm Box

# 2.2 Making a Modbus RTU Connection

To present monitoring data to an upstream Modbus master, such as a BMS, BCMS Hub, or the 7-inch Local Display, you must connect your upstream Modbus RTU cable directly to the **Accumulator PCB**. This is the only network connection that requires you to open the Comm Box.

#### Figure 2 Attach Modbus RTU Cable to Accumulator

| Attach                                                                             | h Modbus RTU Cable to the Acc                                                                                                    | umulator PCB in the Comm Box    |
|------------------------------------------------------------------------------------|----------------------------------------------------------------------------------------------------|---------------------------------|
| 1. Op<br>Ur<br>th<br>th<br>Th                                                      | pen the <b>Comm Box door</b> .<br>nscrew the captive screws on<br>le Comm Box door and open<br>le door.<br>ne door swings up to 180°.                                                                                                    |                                 |
| 2. Lo<br>th<br>Th<br>bo<br>Bo<br>is<br>co<br>W<br>yo<br>RT<br>PC<br>co<br>ca<br>on | bocate the <b>Accumulator PCB</b> in<br>the Comm Box.<br>The Accumulator PCB is in the<br>bottom right corner of the Comm<br>box.<br>The Accumulator TCP/IP or SNMP<br>a selected option, a protocol<br>proverter is installed as shown.<br>Then either option is selected,<br>bu cannot connect a Modbus<br>FU cable to the Accumulator<br>CB because the protocol<br>proverters and the Modbus RTU<br>able use the same <b>J5</b> connection<br>in the PCB. | <complex-block></complex-block> |
| 3. Ru<br>ca<br>ca<br>of                                                            | un your network Modbus RTU<br>able through the <b>Modbus RTU</b><br>able entry hole on the bottom<br>the Comm Box.                                                                                                    |                                 |

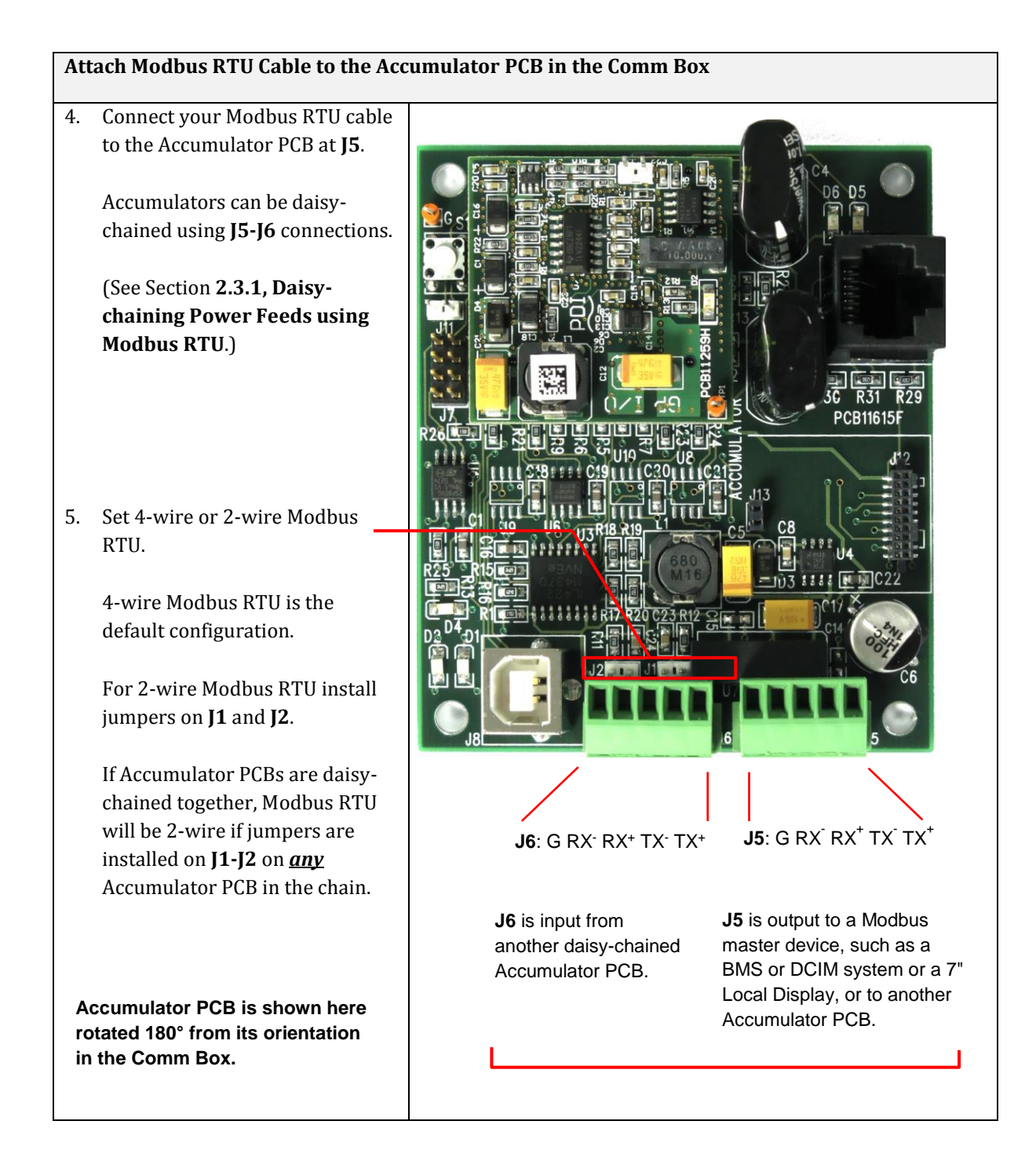

# 2.3 Daisy-chaining Power Feeds

It is often desirable to daisy-chain a cluster of nearby power feeds to consolidate data presentation onto a single uplink. Power feeds can be daisy-chained using Modbus RTU or Modbus TCP/IP. All power feeds must use the same upstream protocol. Power feeds cannot be daisy-chained using SNMP.

# 2.3.1 Daisy-chaining Power Feeds using Modbus RTU

When your upstream network link is Modbus RTU, power feeds are daisy-chained together by daisychaining their Accumulator PCBs. Up to (32) Accumulator PCBs (or power feeds) can be daisy-chained together. However, the total number of devices in the chain—power feeds and Tap Off boxes—cannot exceed the Modbus limit of 247 total devices.

An Accumulator has two (2) RS 485 connectors for Modbus RTU device chaining (see Figure 2, Steps 4-5 and Figure 3). For chaining Accumulators:

- **J5** is the upstream connection to the next Accumulator PCB or to the upstream Modbus master device.
- **J6** is the downstream connection to the previous PCB in the chain.

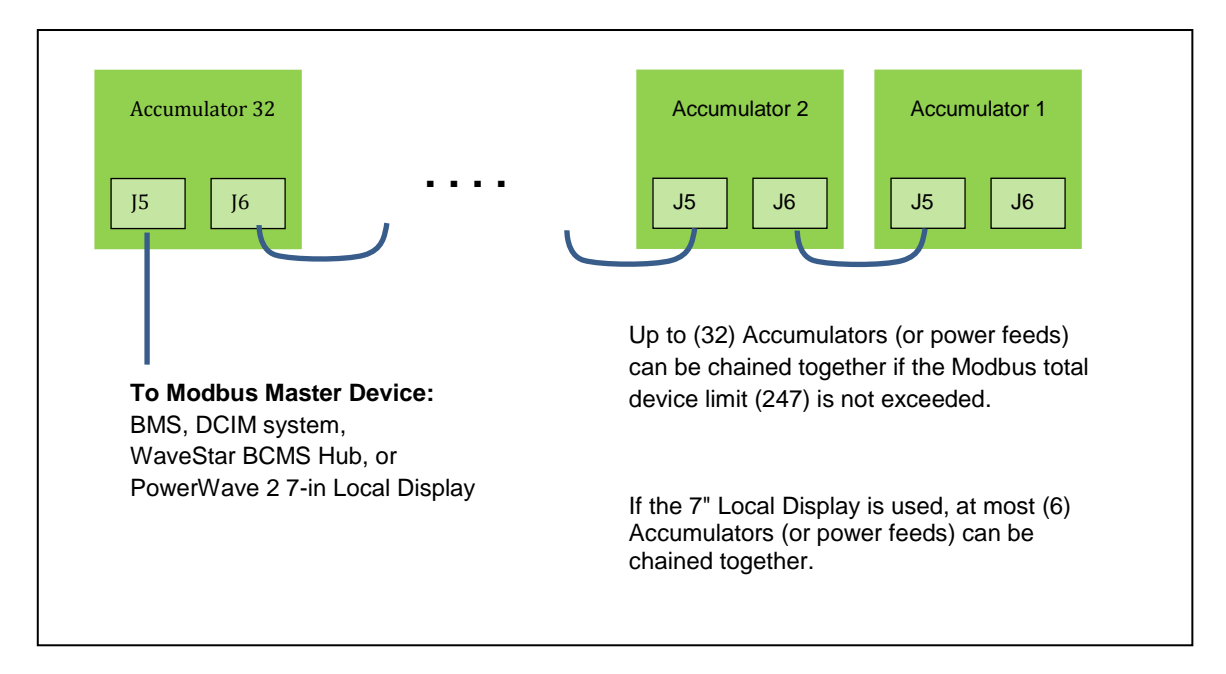

Figure 3 Daisy-chaining Accumulators

## 2.3.2 Daisy-chaining Power Feeds using Modbus TCP/IP

You can daisy-chain up to (32) power feeds with Modbus TCP/IP using the (2) Modbus TCP/IP Ethernet ports on the Comm Box (see Figure 1).

# 2.4 Tap Off Box Connections

If you have selected Tap Off Box monitoring, then each Bus Rail, Elbow, and Tee in the bus run will have a Communications Cable installed. The Communications Cable carries 24VDC and Modbus communication for Tap Off Box BCMS (see Figure 4).

See PowerWave 2<sup>™</sup> Bus System, 250A-800A, Installation and Operation, PM375106 for instructions on inserting Tap Off Boxes into a Bus Rail. To connect the Tap Off Box to the Communications Cable, connect the monitoring cable from the left side of the Tap Off Box to the Bus Rail (see Figure 4). The connection to the Communications Cable is the same for all generations of Tap Off Boxes. However, the Quick Connect Tap Off Box has a USB cable that must first be connected to an adapter (Figure 5).

IMPORTANT! Tap Off Boxes should be inserted in the bus run <u>during setup</u> to correctly identify and address the units. Alternatively, you can install Tap Off Boxes, but delay connecting the Tap Off Box Communications Cable to the Bus Rail until setup. See Chapter 3, "BCMS Setup: Accumulator Application," in this manual.

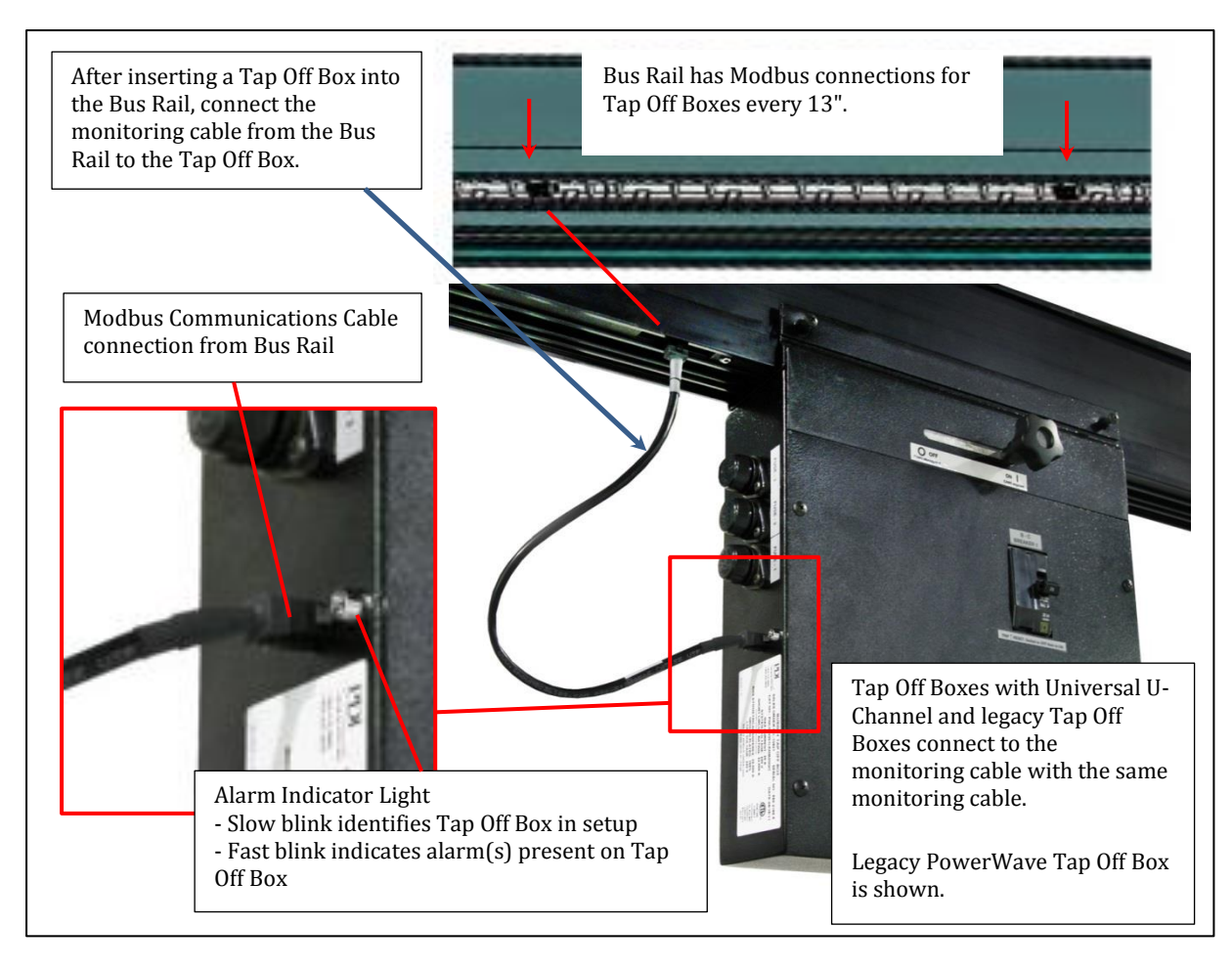

#### Figure 4 Tap Off Box with Bus Rail Monitoring Connection

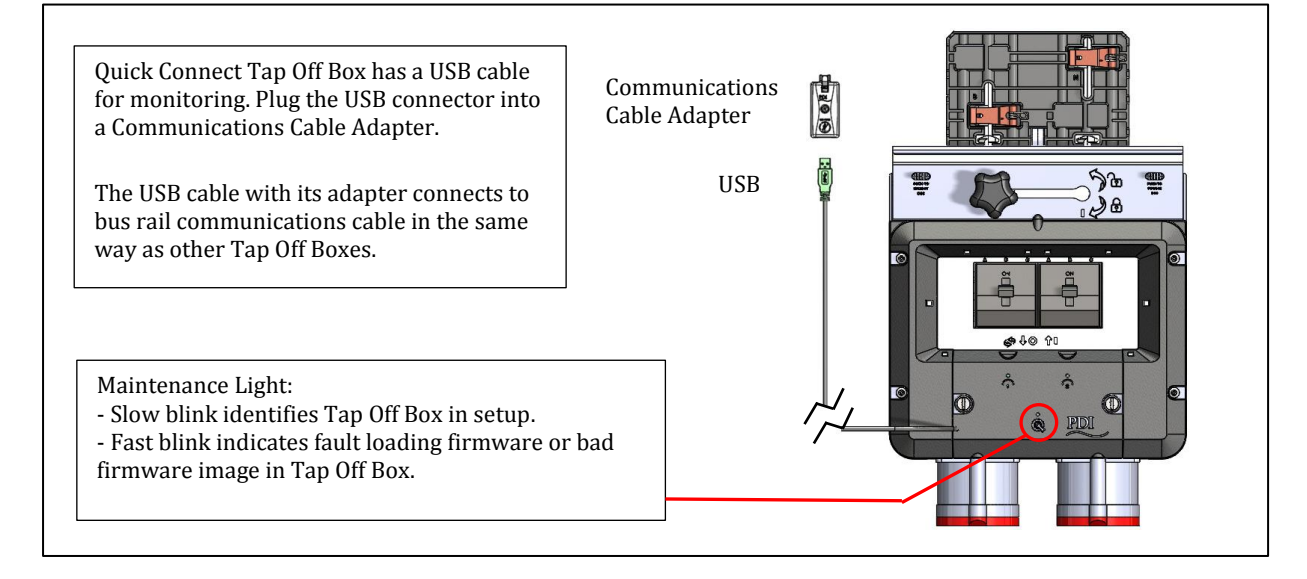

#### Figure 5 Quick Connect Tap Off Box Monitoring Cable

# **3 BCMS Setup: Accumulator Application**

**The Accumulator Setup** Application lets you identify, define, and calibrate monitored devices in a bus run. A "device" is a monitored unit or connection that is represented by a <u>points list</u>. PowerWave 2 monitored devices are the following:

- The input power source at the power feed.
- Tap Off Boxes (each monitored Tap Off Box has its own points list).

# 3.1 Download Setup Software and Other Documentation

- 1. To do busway BCMS setup, you will need the following as prerequisites:
  - a. A PC with Microsoft Windows installed.
  - b. (1) Male A to Male B USB cable sufficient to reach from your PC to the Comm Box on the Power Feed enclosure.
  - c. Setup software and USB device driver:
    - i. Download the software from the PDI website (or use the CD with your shipment):
      - http://www.pdicorp.com/services/service-software-downloads
    - ii. Select Busway BCMS Customer CD.

| ome > Services                   |                                            |
|----------------------------------|--------------------------------------------|
| Product Warranty                 | Service Software Downloads                 |
| Power Protection<br>Programs     | BCMS II Customer CD Info. (40 MB)          |
| Service Request                  | - Rueway BCMS Cuetomer CD (/0 MR)          |
| Service Upgrades<br>and Products | Modbus RTU Points List (361 KB)            |
|                                  | SNMP Product Points List (630 KB)          |
| Software                         | Qwikswitch Customer CD Information (30 MB) |
| Downloads                        | Wavestar® PDU Customer CD (36 MB)          |
| Service Team                     | New S4 Inverter Utility NB (5.2 MB)        |
| OEM Services                     |                                            |
| QuikShip Breaker<br>Order Form   |                                            |

#### Figure 6 Download Busway Customer CD

- 2. The Busway BCMS Customer CD is compressed. Extract the contents of the CD to its own directory. The CD includes these files:
  - a. Setup application (Accumulator\_Setup\_Version)
  - b. Points Lists for input power source monitoring (IN PM) and Tap Off Box monitoring (iBus)
  - c. Documentation

# 3.2 Start the Accumulator Setup Application

1. Connect your USB cable to the USB connection on the Comm Box. If this is your first time using Setup on this PC, wait for Windows to register the USB device.

| lame                                                                                       | Туре                    | Compresse |
|--------------------------------------------------------------------------------------------|-------------------------|-----------|
| 👃 All Windows Version Drivers (32 - 64 bit)                                                | File folder             |           |
| DSXX                                                                                       | File folder             |           |
| le Points List                                                                             | File folder             |           |
| 💈 7in. Display for PowerWave BCMS.PDF                                                      | Adobe Acrobat Document  | 412 KB    |
| Accumulator_Setup_1_09.exe                                                                 | Application             | 33 KB     |
| Busway BCMS Setup Document REV B.docx                                                      | Microsoft Word Document | 617 KB    |
| DOTNETFX.ExE                                                                               | Application             | 22,881 KB |
| PowerWave Bus System Operators Manual DOCPWOPER Rev X1.3 SFW.pdf                           | Adobe Acrobat Document  | 8,557 KB  |
| PW Bus Systems, Modular End Feed, 160A-800A, Quick Installation Guide PM375109 Rev 000.pdf | Adobe Acrobat Document  | 698 KB    |
| Thumbs.db                                                                                  | Data Base File          | 8 KB      |
| TransInfo.inf                                                                              | Setup Information       | 1 KB      |

#### Figure 7 Start the Accumulator Setup Application

- 2. Start the **Accumulator\_Setup (version).exe** application (Figure 7) from the directory to which you extracted the CD files.
  - a. A screen will appear on your PC like the screen in Figure 8 with the **Setup** tab selected. All devices that the Accumulator has found in the bus run are listed on this screen with the device count.
  - b. Possible errors:
    - i. If you get a **DLL error**, you may not have the Microsoft Dot.net core installed.
    - ii. If the message "**Accumulator connected via USB**" does not appear at the top of the application page, you may not have the USB FTDI drivers installed and recognized by Windows.
    - iii. If the message "**No Accumulator found on USB**" appears at the top of the page, you may have disconnected the USB cable.

# **3.3 Accumulator Setup Application Tabs**

The Accumulator Setup application has four tabs (Figure 7) that perform the following functions:

- Setup tab—set network addresses and parameters
  - Set Modbus network parameters.
  - Manage Tap Off Box positions by address; add, remove, and rearrange Tap Off Boxes along the bus run.
  - Associate devices (input power source and Tap Off Boxes) with Modbus addresses along the bus run.
  - Reserve Modbus addresses for future Tap Off Box additions.
- **iBus Setup tab**—set parameters <u>globally</u> for <u>all</u> Tap Off Boxes on the bus run:
  - Set voltage and current parameters for all Tap Off Boxes globally.
  - Calibrate voltage for all Tap Off Boxes at once.
  - Clear alarms, min/max readings, and KWH for all Tap Off Boxes.
- Data tab—set Modbus register values for individual devices
  - $\circ \quad \text{Assign name to device} \quad$

- Set Modbus register values
- Clear individual alarm registers
- Window tab—for use by PDI engineering and service; not for customer use.

| 2             |                      |               |            |                                                         |
|---------------|----------------------|---------------|------------|---------------------------------------------------------|
| ccumulator co | onnected via USB.    | (4)           | Setup tabs | Accumulator Version: 1.01                               |
| Setup Data    | Ibus Setup   Window  |               | ootup tabb |                                                         |
| Number of De  | evices: 23 Modbus Ba | ase Address 1 | Set        | Parity Even 💌 Set Baud 9600 💌 Set                       |
| I INP PM      | ID: 0000000000021    | Address: 1    | Comm: Good | IBUS ID: 00000000006E Address: 21 Comm: Good            |
| I IBUS        | ID: 000000000011E    | Address: 2    | Comm: Good | □ IBUS ID: 00000000069B Address: 22 Comm: Lost □ Update |
| I IBUS        | ID: 000000000093     | Address: 3    | Comm: Good | IBUS ID: 000000000000000 Address: 23 Comm: Good Update  |
| IT IBUS       | ID: EDCBA987654321   | Address: 4    | Comm: Good | 10:26:49 AM                                             |
| I IBUS        | ID: 000000000034     | Address: 5    | Comm: Good | Sotup Tab lists all devices that the                    |
| I IBUS        | ID: 0000000000028    | Address: 6    | Comm: Good | Accumulator has found on the hus run Find Devices       |
| IBUS          | ID: 0000000000A45    | Address: 7    | Comm: Good |                                                         |
| ☐ IBUS        | ID: 000000000035C    | Address: 8    | Comm: Good | A "device" is a losis with accessisted with             |
| I IBUS        | ID: 0000000000A6B    | Address: 9    | Comm: Good | A device is a logic unit associated with Remove         |
| □ IBUS        | ID: 000000000006C6   | Address: 10   | Comm: Good | Swap                                                    |
| IBUS          | ID: 0000000000A48    | Address: 11   | Comm: Good | Reserve Reserve                                         |
| ☐ IBUS        | ID: 00000000000ED1   | Address: 12   | Comm: Good | INP PM (Input Power Monitor PCB):                       |
| I IBUS        | ID: 0000000000C94    | Address: 13   | Comm: Good | feed                                                    |
| I IBUS        | ID: 00000000006C8    | Address: 14   | Comm: Good |                                                         |
| ☐ IBUS        | ID: 000000000036     | Address: 15   | Comm: Good | Led Control                                             |
| ☐ IBUS        | ID: 0000000000A46    | Address: 16   | Comm: Good | monitors up to (6) poles in a Tap Off Box               |
| I IBUS        | ID: 0000000000A47    | Address: 17   | Comm: Good | All Off                                                 |
| IBUS          | ID: 0000000000A69    | Address: 18   | Comm: Good | On time 1                                               |
| T IBUS        | ID: 000000000002E    | Address: 19   | Comm: Good |                                                         |
| IT IBUS       | ID: 0000000000A40    | Address: 20   | Comm: Good | Default                                                 |

Figure 8 Accumulator Setup: Setup Tab

## 3.4 Setup Tab

The Setup Tab (Figure 8) lets you identify the monitored devices along the bus run, which are source input power or Tap Off Boxes. Because devices are on a bus, devices are not identified by their order on the bus.

- 1. Devices are listed by the PCBs that monitor power:
  - a) **Input Power Source:** INP PM = Input Power Monitor PCB. This PCB monitors the input power source. There is only be one of these PCBs.
  - b) **Tap Off Box:** IBUS = iBus PCB. This PCB is in the Tap Off Box and monitors up to (6) poles.
  - c) The Number of Devices = INP PM + IBUS counts, or
     = (0) input power source and ≤ (32) Tap Off Boxes, or
     = (1) input power source and ≤ (31) Tap Off Boxes.
  - d) **Note:** If the bus run is monitored from the 7" Local Display, you are limited to (1) power feed and up to (15) Tap Off Boxes in the bus run. The number of Tap Off Boxes is not increased if you do not monitor the input power source.

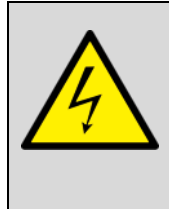

Warning: Connecting more than (32) devices for monitoring on a single bus run may render the monitoring PCBs inoperable.

- 2. Devices are listed with these characteristics (Figure 9):
  - a) Device type (INP PM or IBUS)
  - b) ID = unique device ID (this is not the MAC ID), used to identify the device on the bus run
  - c) Modbus address
  - d) Comm: Good or Lost (showing whether the Accumulator can communicate with the device)

| Device<br>Type   | Unique<br>Device ID                                              | Device Moo<br>address                  | lbus       |        |                                          |                                             |            |
|------------------|------------------------------------------------------------------|----------------------------------------|------------|--------|------------------------------------------|---------------------------------------------|------------|
|                  | ID: 0000000000021                                                | Address: 1                             | Comm: Good | ☐ IBUS | ID: 0000000000006E                       | Address: 21                                 | Comm: Good |
| IT IBUS          | ID: 000000000011E                                                | Address: 2                             | Comm: Good | ☐ IBUS | ID: 000000000069B                        | Address: 22                                 | Comm: Lost |
| ∏ IBUS<br>U<br>a | ID: 000000000011E<br>Jnique physical devi<br>Issociated with Mod | Address: 2<br>ce ID is<br>bus address. | Comm: Good | ∏ IBUS | ID: 000000000069B<br>Comm: L<br>Accumula | Address: 22<br>ost indicates<br>ator cannot | Comm: Lo   |

#### Figure 9 Setup Tab: Device Characteristics

- 3. Set Modbus parameters (Figure 10) for the bus run and the upstream network using boxes in the top row of the Setup tab.
  - a) The Modbus Base Address is assigned to the first device in the device list. Other device addresses increment up from this address.
  - b) Set network parity and baud rate using drop-down boxes or take defaults.
  - c) Addresses are fixed if the bus run is monitored by the PowerWave 2 Bus System 7" Local Display.
     See the Setup Screen on the display for address requirements. See section 4.4 Modbus
     Addresses with Local Display.

| Number of Devices: 23 | Modbus Base Address 1 Set                                    | Parity Even 💌 Set Baud 9600 💌 Set |  |
|-----------------------|--------------------------------------------------------------|-----------------------------------|--|
|                       | Modbus address of Network parameters first device in bus run |                                   |  |

#### Figure 10 Setup Tab: Modbus Parameters

#### 3.4.1 Finding New Devices on the Bus Run

During setup, the Accumulator searches the bus for new physical devices every 30 seconds.

Click **Find Device** to force an immediate search for new devices. When you are adding Tap Off Boxes, **Find Device** can save you a few seconds getting the device recognized by the Accumulator.

#### 3.4.2 Updating Setup Information

Click **Update** to update <u>all information</u> including new devices and data from the points list for each device.

Check Auto Update to have the Accumulator update data every (2) seconds.

Note: Turn off **Auto Update** if you are calibrating voltage or physically configuring the bus run. **Auto Update** can clear or modify data you are entering.

## **3.5 Setup Tab: Identifying Devices on a Bus Run 3.5.1 Addressing on a Bus**

As you add devices to the bus run, Setup assigns Modbus addresses sequentially starting at the specified Modbus <u>base address</u>. The Accumulator can service up to (32) Modbus addresses on the bus run. For example, if the Modbus base address is 64, devices are assigned addresses in sequence: 64, 65, 66, ..., up to a maximum address of 95. There are no gaps in the address list.

The physical order of devices on a bus does not identify them:

- The communication connections along the Bus Rail simply provide a connection into the bus; they are of no importance in assigning addresses.
- A device is identified by its ID and associated in Setup with a Modbus address.
- A Tap Off Box, once identified to the Accumulator by its ID, can be plugged into any bus rail connector and will have the same Modbus address.

**Note:** If you are using the PowerWave 2 Bus System 7" Local Display, the Modbus addresses of your bus runs have predetermined base addresses and address ranges. See section **4.4 Modbus Addresses with Local Display**.

#### 3.5.2 Setup Device Designations

An Accumulator can monitor (32) Modbus addresses, and each address has one of four designations:

- **INP PM** (input power monitor PCB in end feed): There will be (1) **INP PM** per power feed, if input power source monitoring is selected, or (1) per bus run.
- **IBUS** (iBus PCB in a Tap Off Box): There is (1) **IBUS** for each Tap Off Box that has BCMS monitoring.
- **Reserved**. A **Reserved** device takes one of the (32) address positions in the Accumulator, even though there is no physical device for this position.
- No Device. A Modbus address that has no associated physical device, is <u>available</u> for assignment, and is not Reserved. When a new physical device (Tap Off Box) is installed, the first available No Device address is assigned to it. (Note: This is a Modbus <u>address</u>, <u>not</u> a physical Modbus

*connection* on the Bus Rail. A new Tap Off Box can be plugged into *any* available Modbus connector and will be assigned the first available **No Device** Modbus address.)

To monitor (32) physical devices, you cannot have **Reserved** or **No Device** designations in the bus run, once all devices are identified.

When you insert a new Tap Off Box into the bus rail, Setup replaces the first available (lowest address) **No Device** position with an **IBUS** entry for the Tap Off Box. If a **No Device** address is not available, Setup assigns the <u>next sequential</u> Modbus address at the <u>end</u> of the existing address list.

# 3.6 Setup Tab: Manipulating the Device List

Setup creates the initial device list from the devices it recognizes when it first starts up. Each device will have a Modbus address associated with the ID of the device (assigned during manufacturing).

**Recommendation:** To better control assignment of Modbus addresses to Tap Off Boxes, do not connect the Tap Off Box monitoring cable to the bus rail until you are ready to assign its address. This will allow you to assign addresses one-by-one in sequence.

#### 3.6.1 Add, Remove, or Swap Devices

Use the buttons on the right side of the Setup Tab screen to add, substitute, swap, or remove devices from the Modbus address list.

#### "No Device" Entries

A **No Device** entry has a Modbus address, but has no physical device. A **No Device** entry can be replaced by a new device, usually a Tap Off Box or iBus PCB.

- **Insert** Check a device box. Click **Insert** to add a **No Device** entry before the checked device. The Modbus address of every device after the insertion point is incremented by 1.
- **Remove** Check the box for the device to be removed. **Remove** changes this address location to **No Device**:
  - Reserved → No Device
  - IBUS  $\rightarrow$  No Device
  - IN PM  $\rightarrow$  No Device
  - No Device → Deleted Modbus address (**Remove** deletes the address <u>only</u> if **No Device** is the last device in the list. **Remove** has no effect if **No Device** is <u>not</u> the last entry in the address list.)

#### "Reserved" Entries

- Add Adds a new **Reserved** device at this address. This relative address in the device list will unavailable for use until its status is changed to **No Device**.
- **Reserve** Check the box next to a **No Device** entry.
- Reserved addresses must be changed to No Device be available for assignment.

**Swap** Check two boxes in device list. Click **Swap** to swap the address of the two devices, and hence change their positions in the list.

During Setup, to help you locate the Tap Off Box associated with an address, you can set the Alarm LED blinking for up to (2) Tap Off Boxes. Check the box(es) for the specified IBUS unit(s) and click **Selected On** in **Led Control** (Figure 11).

Typically, you will identify one unit only. But if you are swapping Tap Off Boxes, you may wish to select (2) devices.

The Alarm LED (or Maintenance LED on Quick Connect Tap Off Box) on selected Tap Off Box(es) will blink slowly. (When a Tap Off Box has an alarm, the LED blinks faster.) See Figures 4-5 for LED locations.

To stop the blinking, click All Off.

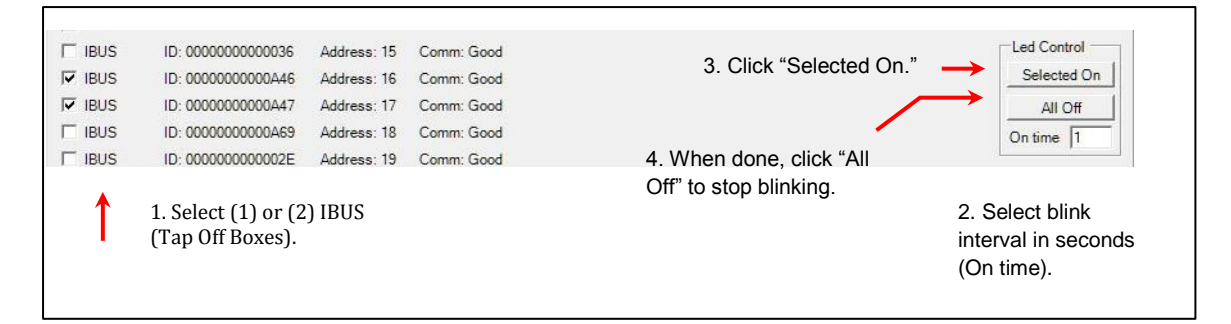

Figure 11 Setup Tab: Identify Tap Off Boxes with Blinking LEDs

# 3.7 Ibus Setup Tab: Global Settings for Tap Off Boxes

Use the **Ibus Setup Tab** to set electrical characteristics for <u>all</u> Tap Off Boxes in the bus run (Figure 12). After setting global parameters, you can set parameters for individual Tap Off Boxes using the **Data Tab** (see section **3.8 Data Tab**).

#### 3.7.1 Set Electrical Characteristics for All Tap Off Boxes

Set **Voltage Type**: Click the drop-down box to choose a standard AC voltage, such as 208, 400, or 575.

**Voltage Settings** automatically changes you check an option, for example, **Voltage Enabled**. Check these boxes as appropriate:

- Voltage Enabled: Check box to have monitor voltage in addition to current on Tap Off Boxes.
- Frequency: Check **50Hz** if 50 Hz frequency; leave the box unchecked if 60 Hz.
- Blink Led:
  - Check to turn <u>on</u> for all Tap Off Boxes (useful to check LEDs on all units).
  - Uncheck to turn <u>off</u> LED blinking for all Tap Off Boxes (useful to turn off previous selections, making sure all LEDs are off).
- Un-check **Blink Led** to make turn <u>off</u> blinking on all Tap Off Box LEDs. This essentially resets the LEDs on all Tap Off Boxes. Turn **Blink Led** on to test the LEDs.

Next to **Voltage Type** is **Set Settings**: Click **Set Settings** to accept the listed settings.

| umulator connected via USB      |                   |                            |                            |
|---------------------------------|-------------------|----------------------------|----------------------------|
|                                 | l.                |                            | Accumulator Version: 1.012 |
| tup   Data Ibus Setup   y       | Vindow            |                            |                            |
| This will calibrate/setup all I | bus in the chain. | Number of Ibus: 22         |                            |
| A-B Voltage 401                 | Set Voltage       | Voltage Type 400 💌 Set Set | ttings                     |
| B-C Voltage 400                 | Clear             | Voltage Settings 3 Cle     | ar                         |
| C-A Voltage 401                 |                   | Voltage Enabled            |                            |
| A-N Voltage 231                 |                   | Set to 50Hz                |                            |
| B-N Voltage 230                 |                   | Auto Gain                  |                            |
| C-N Voltage 231                 |                   | Current Settings 8         |                            |
|                                 |                   | Flip Current for Strip 1   |                            |
| Clear Alarms                    |                   | Flip Current for Strip 2   |                            |
| Clear Min/Max                   |                   | Current Loss               |                            |
| Clear KW/H                      |                   | Demand Time 30             |                            |
|                                 |                   | Thermal OT                 |                            |
|                                 |                   | Thermal UT                 |                            |

Figure 12 IBus Setup Tab

#### 3.7.2 Calibrate Voltage for the Bus Run

Voltage is uniform throughout the bus run. To calibrate actual voltage, measure voltage with a voltmeter at the power feed's Starter Rail: A-B, B-C, C-A, A-N, B-N, and C-N. Enter the data in the corresponding boxes.

- Click **Set Voltage** to enter these measurements into the point list for <u>all</u> Tap Off Boxes.
- Click **Clear** to blank all fields on this setup page and re-enter data.

If calibration data is not entered, the standard voltage from the voltage type is used.

These buttons clear Alarms, Min-Max Measurements, and KWH accumulations during setup:

- Clear Alarms
- Clear Min/Max—sets the minimum and maximum current measurements to the most recent current measurement value.
- Clear KWH—sets KWH accumulation to 0.

You should clear these values when exiting setup to set the monitoring system to an initial production state. You can also clear any of them for testing during setup.

#### 3.7.3 Current Settings

You can set current options in register 78 in the iBus (Tap Off Box) points list. Check the following boxes on the IBus Setup screen to set the corresponding bits to **on** in register 78, Current Option Setting:

• Flip Current for Strip 1: Tap Off Boxes have (2) CT strips, each measuring current on (3) poles. If CTs are attached to 3-phase ABC (L1-L2-L3) circuit wires in reverse order (CBA), check this box to correctly align measurements with circuits on CT strip 1.

- Flip Current for Strip 2: Check this box to reverse the 3-phase current measurements on strip 2 from ABC to CBA.
- Temperature in Fahrenheit: measurements and alarm thresholds will be given in Fahrenheit, rather than in the default Celsius.
- Current loss: Check this box to enable the Current Loss Alarm. When an active circuit (defined as a circuit that has measured over 1.5A) goes to a 0A measurement, an alarm for Current Loss is raised.

Other settings:

- Demand Time: Demand is the current (amperage) measurement, averaged over a time period. Set the number of minutes over which demand is averaged.
- Thermal OT: Do <u>not</u> set this value, which is the over-temperature alarm threshold for the iBus PCB. Use the default value of 80°C.
- Thermal UT: Do <u>not</u> set this value for under-temperature alarm for the iBus PCB.

# 3.8 Data Tab

While the IBus Tab sets uniform global values for <u>all</u> Tap Off Boxes in the bus run, the Data Tab lets you set values in the points list of each device individually (Figure 13).

Each device, both the single Input Power Monitor (Input PM) PCB and all IBUS (Tap Off Box) PCBs, has its own points list, which can be displayed and modified in the **Data Tab**. The **Data Tab** lets you display and change data for each point or Modbus register in a specific points list.

How to change a point or Modbus register:

- 1. Click the **Data Tab** to access the points list (Modbus register map) for a specific device. The screen will show the selected device and its points list. The device is identified by device type (either the input power source at the power feed (**INP PM**) or a Tap Off Box (**IBus**), device unique identifier, and its Modbus address.
- 2. **Select a device**. Click the top drop-down box to select a device by its Modbus address.
- 3. The points list for this Modbus address will be shown in the large points-list window. Modbus registers (points) are listed in sequential order with point name and current value of the point.
- 4. Device with address 1 is usually the **Input Power Monitor (INP PM)**. The remaining devices are Tap Off Box devices, shown as **IBUS**, the PCB containing the Tap Off Box points list.
- 5. The currently selected register in the points list is also shown in the **Write to Modbus** box.
- 6. **Select a point.** Scroll through the device's points list. Click to highlight a point to display and/or modify. The point is displayed in **Write to Modbus**.
- 7. Modify the point data.
- 8. You may wish to change several points. When satisfied with modifications, **save changes** to EPROM by clicking **Save Memory**.

| 1. Select Data T                                                        | ab.               |                |                 |                   | 1.244.014 |                      |
|-------------------------------------------------------------------------|-------------------|----------------|-----------------|-------------------|-----------|----------------------|
| cumulator co <del>unecteu via 035.</del><br>etup Data Ibus Setup Window | 2.1               | Select Device. |                 |                   | Accum     | ulator Version: 1.01 |
| 1. INP PM ID: 0000000000021 A                                           | ddress: 1         | ↓ Update       |                 | 4. Modify Point D | ata.      |                      |
|                                                                         |                   |                | Write to Modbus |                   |           | Alarma               |
| 2. Voltage 1 AB 2116     2. Voltage 1 BC 2122                           | · · ·             |                | 1. Voltage 1 AB | 2116              | Set       | Global               |
| 3. Voltage 1 CA 2117                                                    |                   |                |                 |                   |           | 7ero.                |
| 5. Voltage 1 BN 1234                                                    | 3 Select Point    | E              | Unit Manua      |                   |           |                      |
| 6. Voltage 1 CN 1231<br>7. Voltage 2 AB 65535                           | 5. Select I onit. |                | C 712           |                   | Set       | Warning              |
| 8. Voltage 2 BC 65535                                                   |                   |                | 13-712          |                   |           | Alarm                |
| 10. Voltage 2 AN 65535                                                  |                   |                |                 |                   |           | Meter                |
| 11. Voltage 2 BN 65535<br>12 Voltage 2 CN 65535                         |                   |                |                 |                   |           |                      |
| 13. OV Threshold 1380                                                   |                   |                |                 |                   |           |                      |
| 14. UV Threshold 1020<br>15. Frequency 600                              |                   |                |                 |                   |           | Voltage Type         |
| 16. Volt 1 A THD 1                                                      |                   |                |                 |                   |           |                      |
| 18. Volt 1 C THD 1                                                      |                   |                |                 |                   |           | Voltage Setup        |
| 19. Volt 2 A THD 65535<br>20. Volt 2 B THD 65535                        |                   |                |                 |                   |           | Full Load            |
| 21. Volt 2 C THD 65535                                                  |                   |                |                 |                   |           | Current Setup        |
| 23. Voltage Options 1                                                   |                   |                | 5 Save C        | hanges            |           | Current Sotup        |
| 24. Current 1A 50<br>25. Current 1B 92                                  |                   |                | 0. 0470 0       | indrigeo.         |           |                      |
| 26. Current 1C 0                                                        |                   |                |                 |                   |           |                      |
| 27. Current 1N 43<br>28 Current 1G 305                                  |                   |                | Save Mem        | Dry Load Mer      | mory      |                      |
| 29. Current 2A 0                                                        |                   |                |                 |                   |           |                      |
| 30. Current 2B 0                                                        |                   |                |                 | Load De           | fault     |                      |
| 32 Current 1N 0                                                         |                   |                |                 | 12                |           |                      |
| 33. Current 1G 0                                                        |                   |                |                 |                   |           |                      |
| 34. Current 1&2A 84                                                     |                   |                |                 |                   |           |                      |
| 35. Current 1&2B 96                                                     |                   | *              |                 |                   |           |                      |

Figure 13 Setup: Data Tab Basic Operations

#### 3.8.1 Set Unit Name

Г

Enter the device name in **Unit Name**, up to (16) characters, then click **Set**. **Unit Name** is a contiguous group of (8) 2-byte Modbus registers in the points list (Figure 14). It is easier to enter the name here than to set individual register values.

| Unit Name        |     | Warning |
|------------------|-----|---------|
| PDI IBus Bd. 008 | Set |         |
| 1                |     | Alarm   |

#### Figure 14 Setup Data Tab: Enter Device or Unit Name

#### 3.8.2 Setting Point Values and Clearing Alarms

You can set point values or clear alarms from the Data Tab screen (Figure 15).

| Setup Data   Ibus Setup   Window   1. Use drop-down box to select<br>Power Monitor for monitoring                                                                                                    | <b>t device</b> . The first device is usually the <b>INP PM</b> (Input source power in the end feed).                                      |
|----------------------------------------------------------------------------------------------------|----------------------------------------------------------------------------------------------------|
| I. INP PM         D: 000000000021         Address: 1         Update           1.         Voltage 1 AB         2116         •           2.         Voltage 1 BC         2122         •           3.         Voltage 1 CA         2117         •           4.         Voltage 1 AN         1209         • | Write to Modbus 1. Voltage 1 AB 2116 Set                                                                                                   |
| The remaining devices are Tap Off Boxes, identified as <b>IBUS</b> , the associated monitoring PCB.                                                                                                    | <b>3. Set</b> : Input the data value for the selected Modbus register; click <b>Set</b> to write the data to the Modbus register.          |
| Setup         Data         Indus Setup         Window           8. IBUS         0: 000000000035C         Address: 8         Update           69.         Zero Current Reg         0           70.         Warning Reg         0           71.         Alam Reg         0                                | Write to Modbus<br>69. Zero Current Reg 0 Clear                                                                                            |
| <b>2.</b> Scroll through points and click on point to <b>select point</b> . The point number, name, and Modbus register data appear in the <b>Write to Modbus</b>                                                                                                    | <b>4. Clear</b> : If the selected Modbus register is an alarm register, click <b>Clear</b> to clear alarms. (You cannot set alarm values.) |

Figure 15 Setup Data Tab: Selecting and Changing Specific Point Values

#### 3.8.3 Option Registers

Г

Common option registers have their own buttons, which display option bit values. Setting bit values this way is easier and less prone to error than combining the bit values into a number yourself (Figure 16).

| Write to Modbus                                                              | 4        | (Harms)       | 1. Click an option register button to                               |
|------------------------------------------------------------------------------|----------|---------------|---------------------------------------------------------------------|
| 14. Voltage Options                                                          | Set      | Global        | display its point values.                                           |
| 1                                                                            |          | Zero          | 2. Option registers are bit-oriented.                               |
| Unit Name 3                                                                  |          | Warning       | Check the option values you want.                                   |
| PDI IBus Bd. 008                                                             | Set      | Alarm         | They will be written to the <b>Write to</b>                         |
|                                                                              |          | Meter         | Moubus uata neiu.                                                   |
| <ul> <li>Voltage Enabled</li> <li>Set to 50Hhz</li> <li>Led Blink</li> </ul> |          |               | 3. The bit-values as combined in the                                |
| Auto Adjust Gain                                                             | <u> </u> | Voltage Type  | Modbus register are in the write to<br>Modbus data field            |
|                                                                              |          | Voltage Setup | Moubus uata neiu.                                                   |
|                                                                              |          | CRSize        | A. Click <b>Sat</b> to store the values                             |
|                                                                              |          | CD SIZE       | T. CHER SET to Store the values.                                    |
|                                                                              |          | Current Setup | (Values are saved, but must be                                      |
|                                                                              |          | Current Setup | (Values are saved, but must be<br>separately saved in EPROM to make |

#### Figure 16 Setup Data Tab: Setting Option Register Values

#### 3.8.4 Interacting with EPROM

Data is not permanently saved until you write it to EPROM memory! (Figure 17)

| Click <b>Save Memory</b> to write points list to EPROM.                                                        |             | 1 (a         |
|----------------------------------------------------------------------------------------------------|-------------|--------------|
| <b>Click Load Memory t</b> o write registers <u>from</u> EPROM. This is                                        | Save Memory | Load Memory  |
| effectively a "Cancel" operation, returning you to your last memory save.                                      |             | Load Default |
| Click <b>Load Default</b> to set all points to default values. You are starting over by selecting this option. |             |              |

Figure 17 Setup Data Tab: Saving or Rejecting Point Changes

# 4 7-Inch Local Display

A PowerWave 2<sup>™</sup> Bus System can be monitored from an optional 7-inch Local Display, which has these characteristics:

- 800 x 480 LED backlit color LCD display with a resistive touch screen interface.
- Wall-mountable.
- Modbus RTU protocol.
- Optional upstream Modbus TCP/IP with Ethernet connection.

The 7" Local Display functions as a local monitoring hub:

- The Local Display can display power information for up to (6) PowerWave 2<sup>™</sup> Bus System bus runs (Figure 18).
- Each monitored bus run can have up to (1) power feed and up to (15) Tap Off Boxes per power feed, for a total of (96) devices for a single Local Display. (Note: All power feeds are designated "end feeds" in this application. "End feed" is used for both Standard End Feed and Center Feed.)
- The Local Display can pass monitoring data through to the Building Management System or other upstream Modbus master devices.

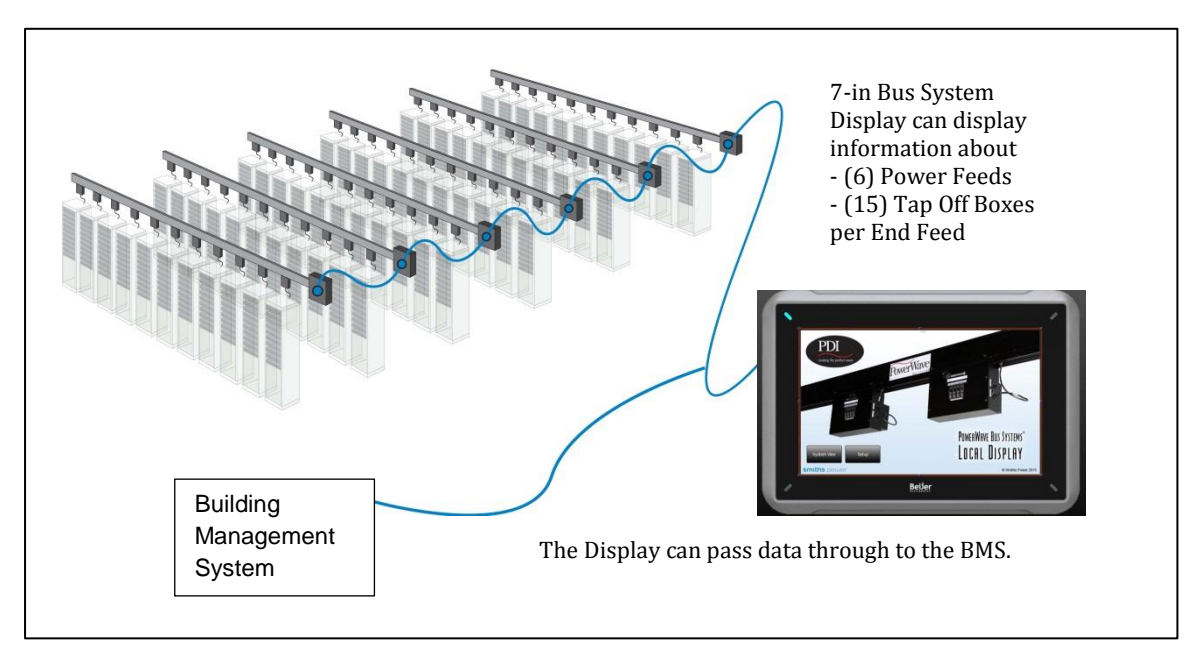

#### Figure 18 7-in Local Display with Six Bus Runs

The 7" Local Display displays these power feed and Tap Off Box power parameters:

- Power Feeds, Input Source Power:
  - Voltage L-L, L-N, THD%, Frequency
  - Current (3) phases, N, G, Max., Demand, Crest Factor
  - Power kW, kVA, kVAR, PF, kWH[A], kWH[B], kWH[C]
  - Percent Load (3) phases
- Tap Off Boxes:
  - Voltage L-L, L-N, THD%, Frequency
  - o Current (3) phases, N, G, Max., Demand, Crest Factor, for all poles
  - Power kW, kVA, kVAR, PF, kWH[A], kWH[B], kWH[C] for all poles

• Percent Load – (3) phases for all poles (Total load is defined by the user in the points list.)

# 4.1 Customer Connections

The customer makes power and networking connections to the Display Interface Board and to the base of the Local Display.

#### 4.1.1 Mounting and Opening Enclosure

See Figure 19:

- 1. The 7" Local Display can be wall-mounted.
- 2. Remove the Philips retaining screw on the left side of the display enclosure. Open enclosure to access the interface board.
- 3. For cable entry, remove the plug on the bottom right of the enclosure.

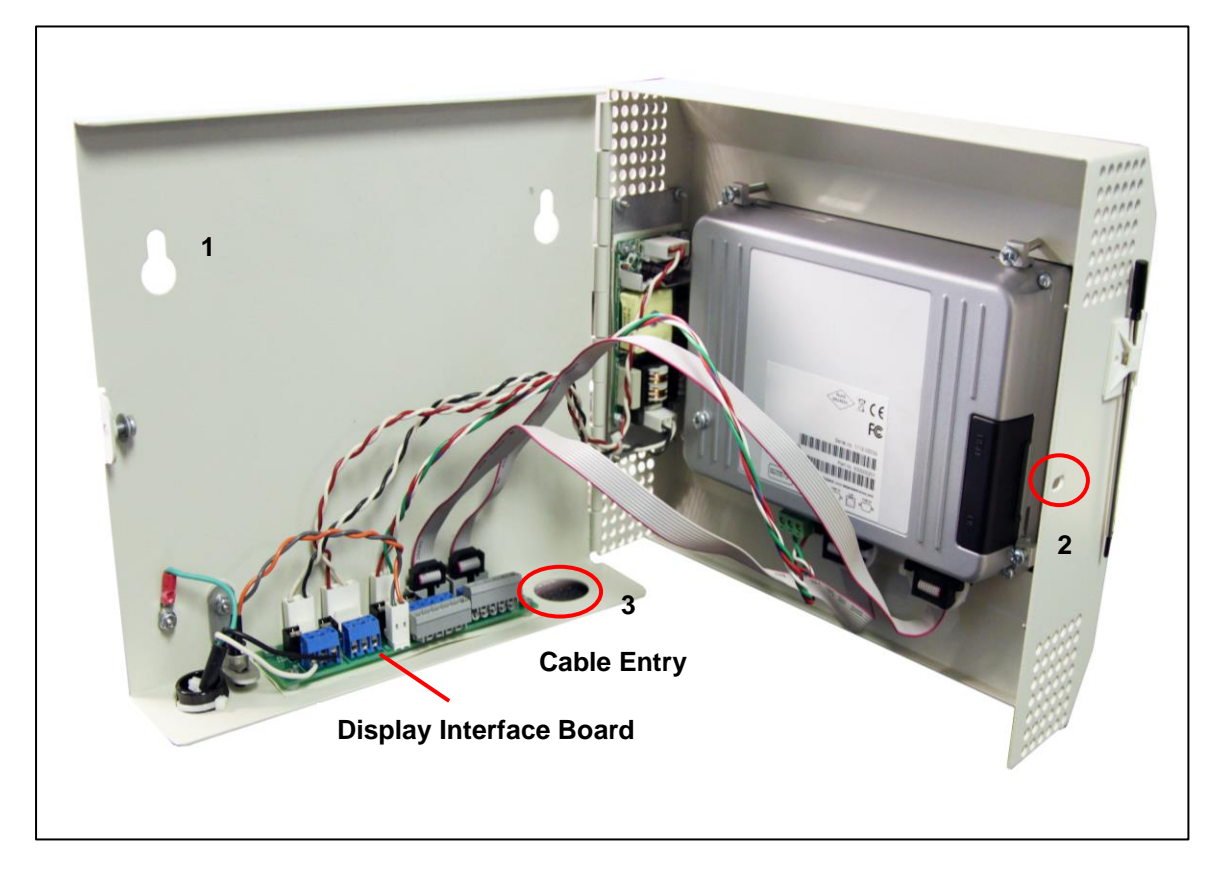

Figure 19 7-in Local Display Enclosure Opened, Rear View

#### 4.1.2 Customer Power Connections to Display Interface Board

The Local Display accepts 120VAC (1P) or +24VDC power input at TB1 and TB1 on the Display Interface Board. Connections are labeled on the board (Figure 20).

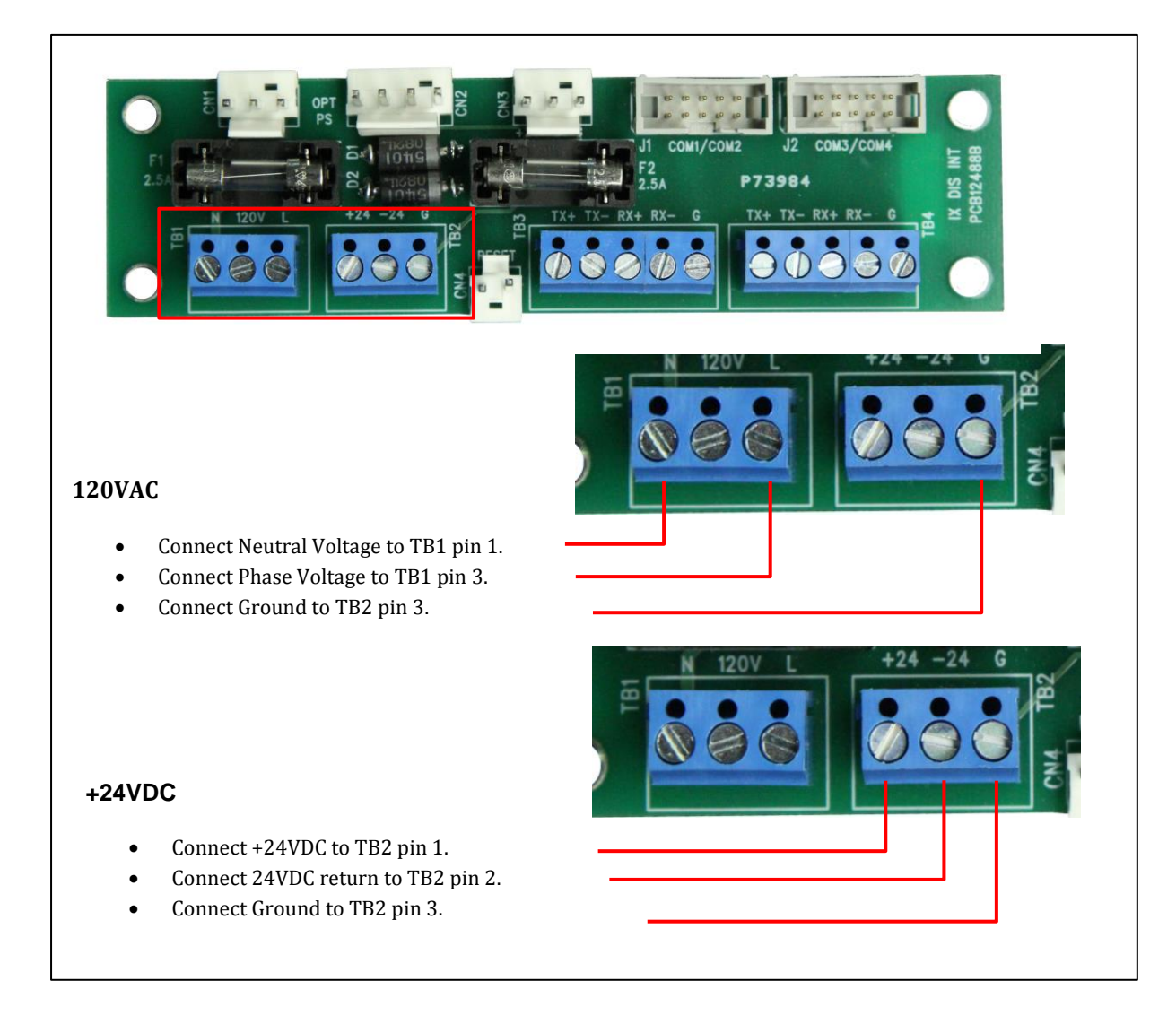

#### Figure 20 Customer Power Connections to Display Interface Board

#### 4.1.3 Modbus Network Connections

Modbus RTU connections are also made to the Display Interface Board (Figure 21):

- Upstream Modbus connection is to Modbus master device, such as a BMS or DCIM system
- **Downstream Modbus** connection is to the Accumulator PCB in the power feed of the first (nearest) bus run in the monitored chain.

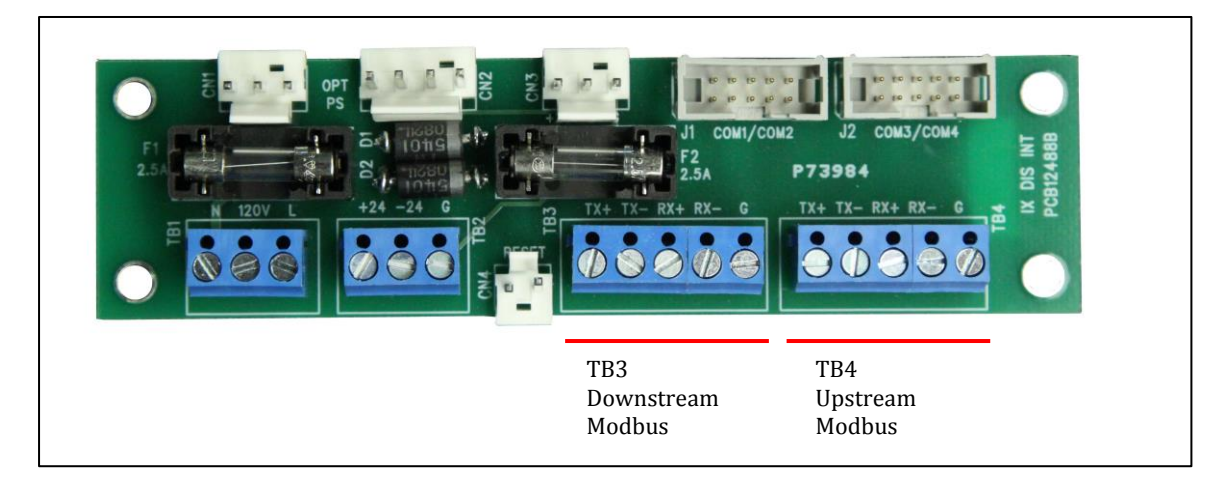

Figure 21 Customer Modbus Connections

#### 4.1.4 Modbus TCP/IP Network Connection

As an optional feature, Modbus TCP/IP can be used **upstream** of the Local Display. It requires an Ethernet connection and a front-end protocol converter. The Ethernet connection is made directly to the Local Display (Figure 22). (Connections downstream of the Display to the bus runs remain Modbus RTU connections.)

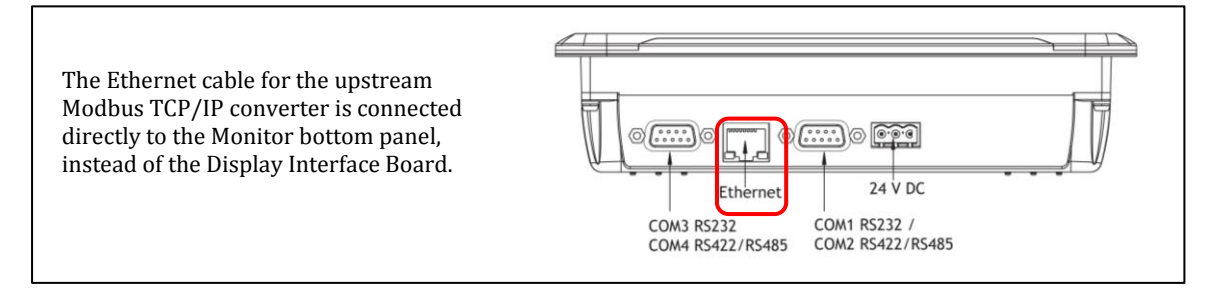

Figure 22 Local Display Ethernet Connection for Modbus TCP/IP

## 4.2 Home Screen

The **Home Screen** appears when the Local Display is powered on and initialized (Figure 23).

Touch **System View** to see the main operational screen for monitoring power.

Touch **Setup** to set Local Display parameters

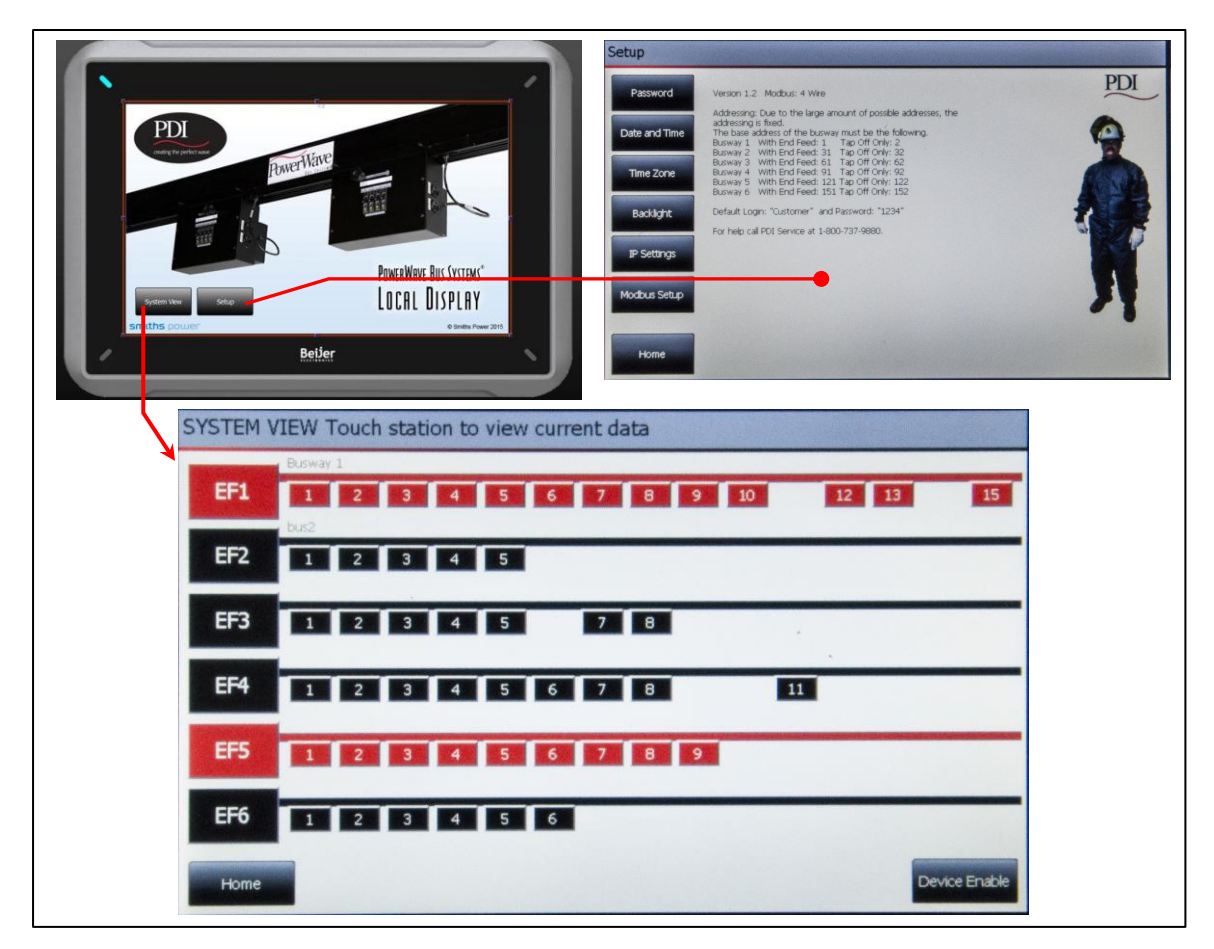

Figure 23 Home, Setup, and System View Screens

# 4.3 7-in Local Display Setup

Touch the **Setup** button on the **Home** Screen to bring up the **Setup** Screen (Figure 24).

There are buttons displayed for several tasks that initialize the Local Display's environment.

**Note:** On all 7" Local Display screens, "End Feed" can refer to any power feed (Standard End Feed or Center Feed).

| Password      | Version 1.2 Modbus: 4 Wire                                                                                                    | PDI  |
|---------------|----------------------------------------------------------------------------------------------------|------|
| Date and Time | Addressing: Due to the large amount of possible addresses, the<br>addressing is fixed.<br>The base address of the busway must be the following.<br>Busway 1 With End Feed: 1 Tap Off Only: 2<br>Busway 2 With End Feed: 31 Tap Off Only: 32<br>Design 2 With End Feed: 31 Tap Off Only: 62 | 9    |
| Time Zone     | Busway 3 With End Feed: 51 Tap Off Only: 52<br>Busway 5 With End Feed: 51 Tap Off Only: 52<br>Busway 5 With End Feed: 121 Tap Off Only: 122<br>Busway 6 With End Feed: 151 Tap Off Only: 152                                                                                               |      |
| Backlight     | Default Login: "Customer" and Password: "1234"                                                                                                    | 1.00 |
| IP Settings   | For help call PDI Service at 1-800-737-9880.                                                                                                    |      |
| Modbus Setup  |                                                                                                    | 71   |

Figure 24 Setup Screen

#### 4.3.1 Login

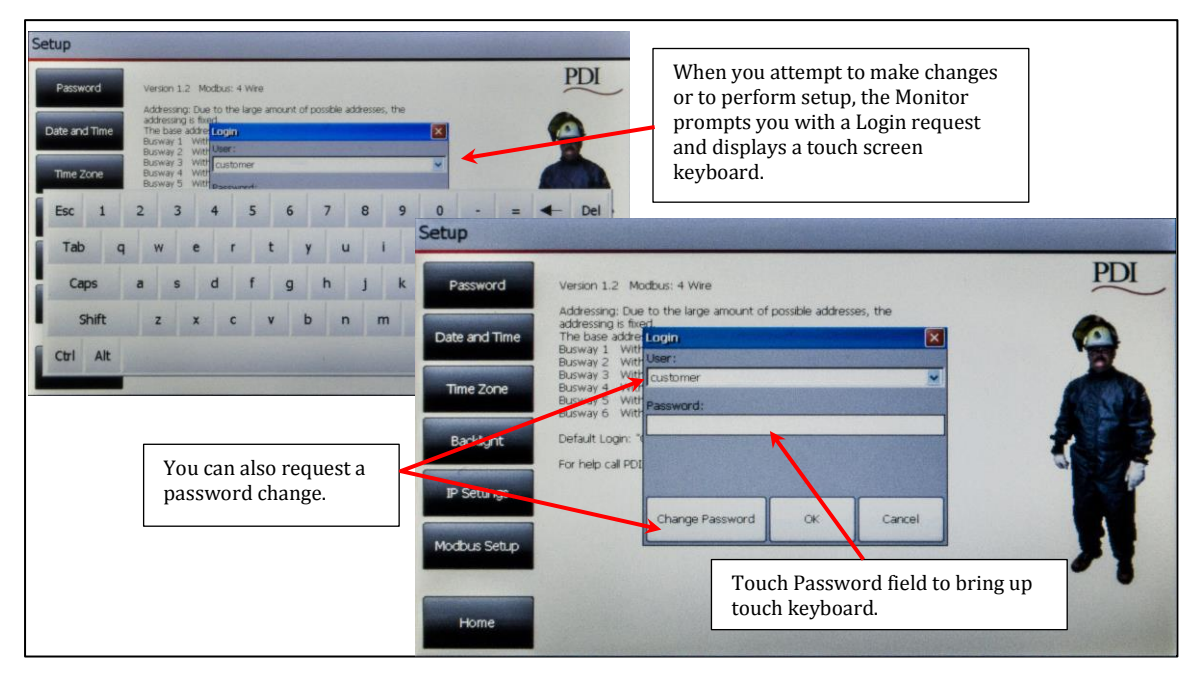

#### Figure 25 Login and Password Change

When you attempt to make changes or to perform setup, the Local Display prompts you with a Login request (Figure 25) and displays a touch screen keyboard. Enter the **default ID** from the **Setup** screen. Touch the password field to bring up the touch keyboard. You will then be prompted for the **password**. The initial default password is shown on the **Setup** screen.

#### 4.3.2 Setup Screen Buttons

Buttons on the **Setup** screen let you set parameters for the Local Display and network. Usage is mostly self-explanatory (Figure 26).

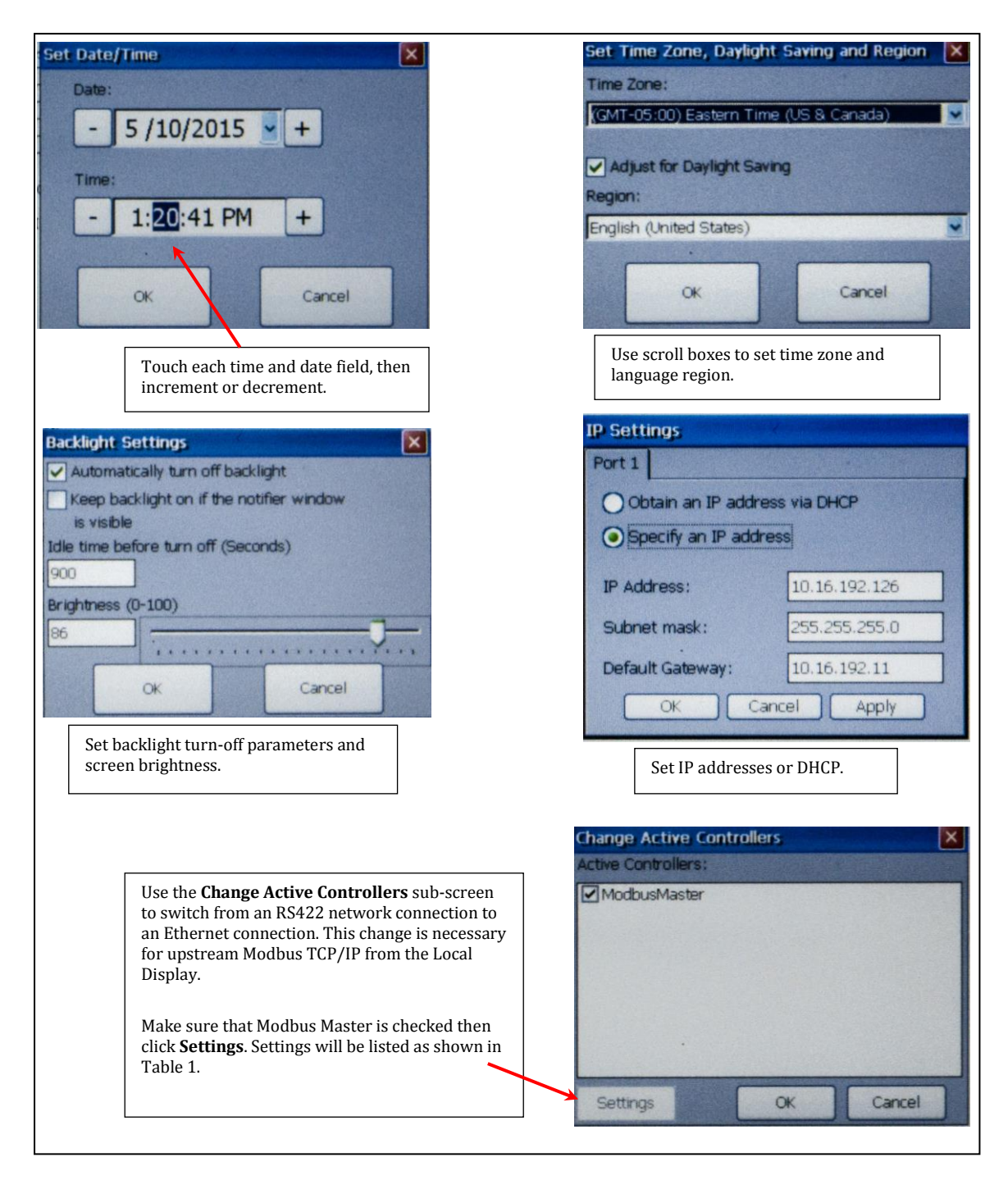

#### Figure 26 Setup Options

#### 4.3.3 Setting Parameters for Upstream Modbus TCP/IP

- 1. On the SETUP screen press the "Modbus Setup" button.
- 2. Enter User ID and Password and press the "Modbus Setup" button again.
- 3. From the CHANGE ACTIVE CONTROLLER screen, select "Modbus Master" so it is highlighted, and press "Settings" button. The screen will show Modbus settings like those in Table 1.
- 4. To change from RS422 to Ethernet, change the "Communication" box under Routing from "Serial" to "TCP" or vice versa.
- 5. Press OK on Properties Box. (Scroll screen to see box if necessary.)

- 6. Press OK on Change Active Controller box.
- 7. Press OK on Project Must Restart.
- 8. Press Reset button on bottom left of the Local Display enclosure.
- 9. Wait for Local Display to reboot.

#### Table 1 Modbus Settings

|         | MODBUS MODE                | VIA RS422   | VIA ETHERNET |
|---------|----------------------------|-------------|--------------|
| Setting | s                          |             |              |
| -       | Communication Mode         | Serial      | Serial       |
| -       | Default Station            | 1           | 1            |
| -       | Modbus Protocol            | RTU         | RTU          |
| -       | 32bit Work Mapping         | Motorola    | Motorola     |
| -       | Addressing                 | Decimal     | Decimal      |
| -       | Start Address              | 1-based     | 1-based      |
| -       | Max Block Size (words)     | 16          | 16           |
| -       | Force Function Code 0x10   | Disabled    | Disabled     |
| -       | String Swap                | Disabled    | Disabled     |
| -       | Silent Time (ms)           | 1           | 1            |
| -       | Clock Register             | 0           | 0            |
| -       | Serial                     |             |              |
| -       | Port                       | Com2        | Com2         |
| -       | Baud                       | 9600        | 9600         |
| -       | Parity                     | Even        | Even         |
| -       | Data bits                  | 8           | 8            |
| -       | Stop bits                  | 1           | 1            |
| Advanc  | ed                         |             |              |
| -       | Enable Unicode             | False       | False        |
| -       | Byte Order                 | Intel       | Intel        |
| -       | Timeout                    | 400         | 400          |
| -       | Retries                    | 3           | 3            |
| -       | Offline station retry time | 10          | 10           |
| -       | Hide Comm. Error           | False       | False        |
| -       | Command Line Option        |             |              |
| Routing | 5                          |             |              |
| -       | Communication              | Serial      | ТСР          |
| -       | Mode                       | Transparent | Transparent  |
| -       | Timeout                    | 5s          | 5s           |
| -       | Serial Port                | Com4        | Com4         |
| -       | Baud                       | 9600        | 9600         |
| -       | Parity                     | Even        | Even         |
| -       | Data bits                  | 8           | 8            |
| -       | Stop bits                  | 1           | 1            |
| -       | Ethernet Port              | 502         | 502          |

## 4.4 Modbus Addresses with Local Display

When using the 7" Local Display, Modbus addresses are predetermined for the bus runs connected to the Local Display. Six (6) bus runs can be connected downstream from a single Local Display. When assigning Modbus addresses for these bus runs, you <u>must</u> use the predetermined addresses, which are given on the **Setup** Screen and listed in Table 2 below:

| Bus System or Busway | Base Modbus Address<br>with Input Source<br>Power monitoring | Base Modbus Address<br>with only Tap Off Box<br>monitoring | Reserved Modbus<br>Addresses |
|----------------------|--------------------------------------------------------------|------------------------------------------------------------|------------------------------|
| Bus System 1         | 1                                                            | 2                                                          | 17-30                        |
| Bus System 2         | 31                                                           | 32                                                         | 47-60                        |
| Bus System 2         | 61                                                           | 62                                                         | 77-90                        |
| Bus System 4         | 91                                                           | 92                                                         | 107-120                      |
| Bus System 5         | 121                                                          | 122                                                        | 137-150                      |
| Bus System 6         | 151                                                          | 152                                                        | 167-180                      |

Table 2 Modbus Addresses When Using the 7-In Local Display

# 4.5 Operational Use of the Local Display

It is easy to use the 7" Local Display to display device power information.

#### Touch **HOME** →**SYSTEM VIEW** →**DEVICE**.

The device page appears, showing information from the device's points list.

#### 4.5.1 System View Screen

The **System View** Screen (Figure 27) displays the end feeds (power feeds) and Tap Off Boxes that you select for display.

On the **System View** Screen, touch a device box to display its monitoring data. Monitoring data is formatted onto single-screen views of end feeds and Tap Off Boxes.

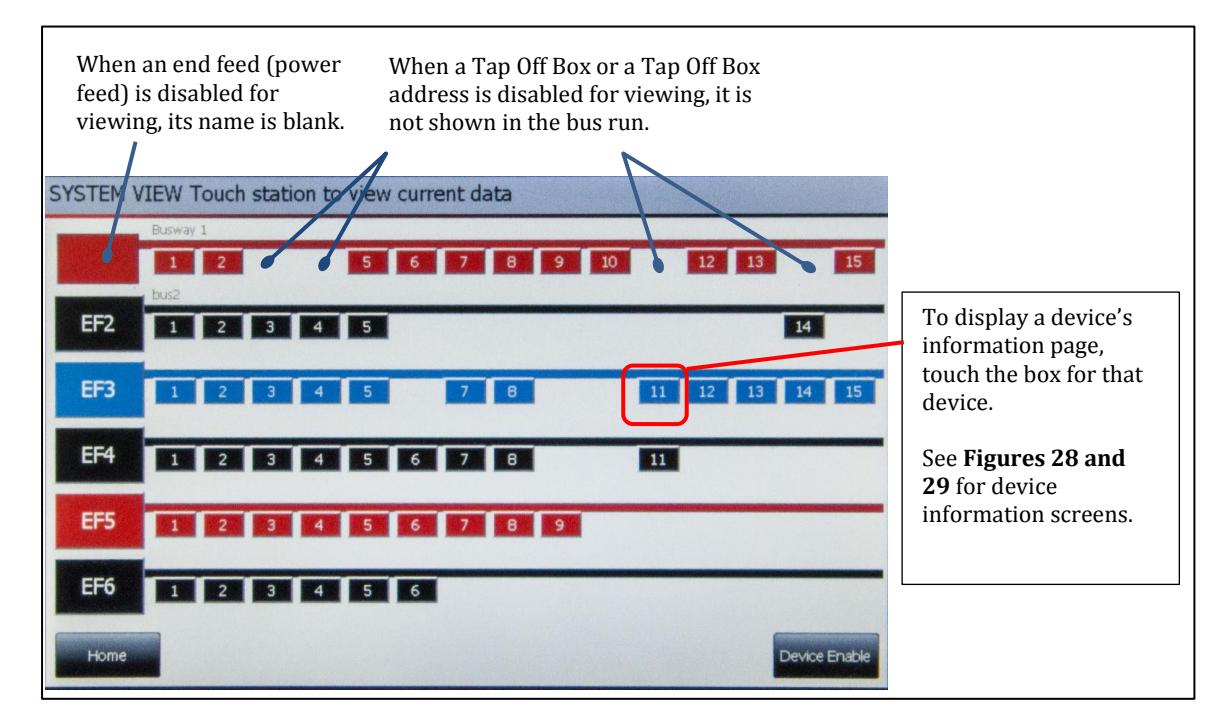

Figure 27 System View Screen

#### 4.5.2 End Feed Information Screen

To access an End Feed Information Screen,

- Touch an End Feed Box on **System View** Screen, OR,
- On an End Feed Information Screen, touch **Next End Feed**. Once on a **Device Information** Screen, you can use screen buttons to move along the end feed or Tap Off Box chain.

The **End Feed Information** Screen displays measurements from options in the end feed's points list Figure 28).

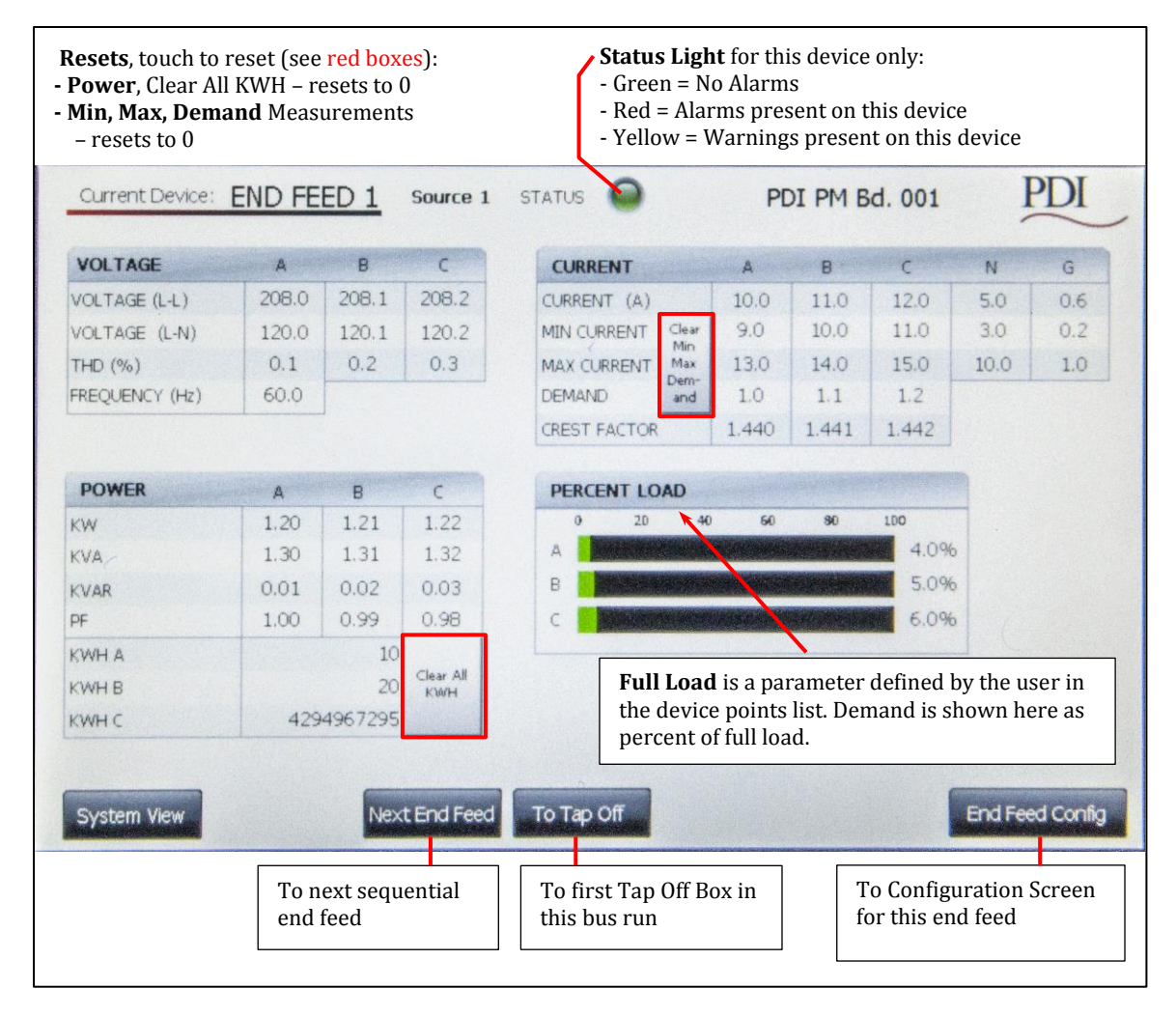

Figure 28 End Feed Information Screen

## 4.5.3 Tap Off Box Information Screen

The Tap Off Box Information Screen formats data from the device's points list (Figure 29).

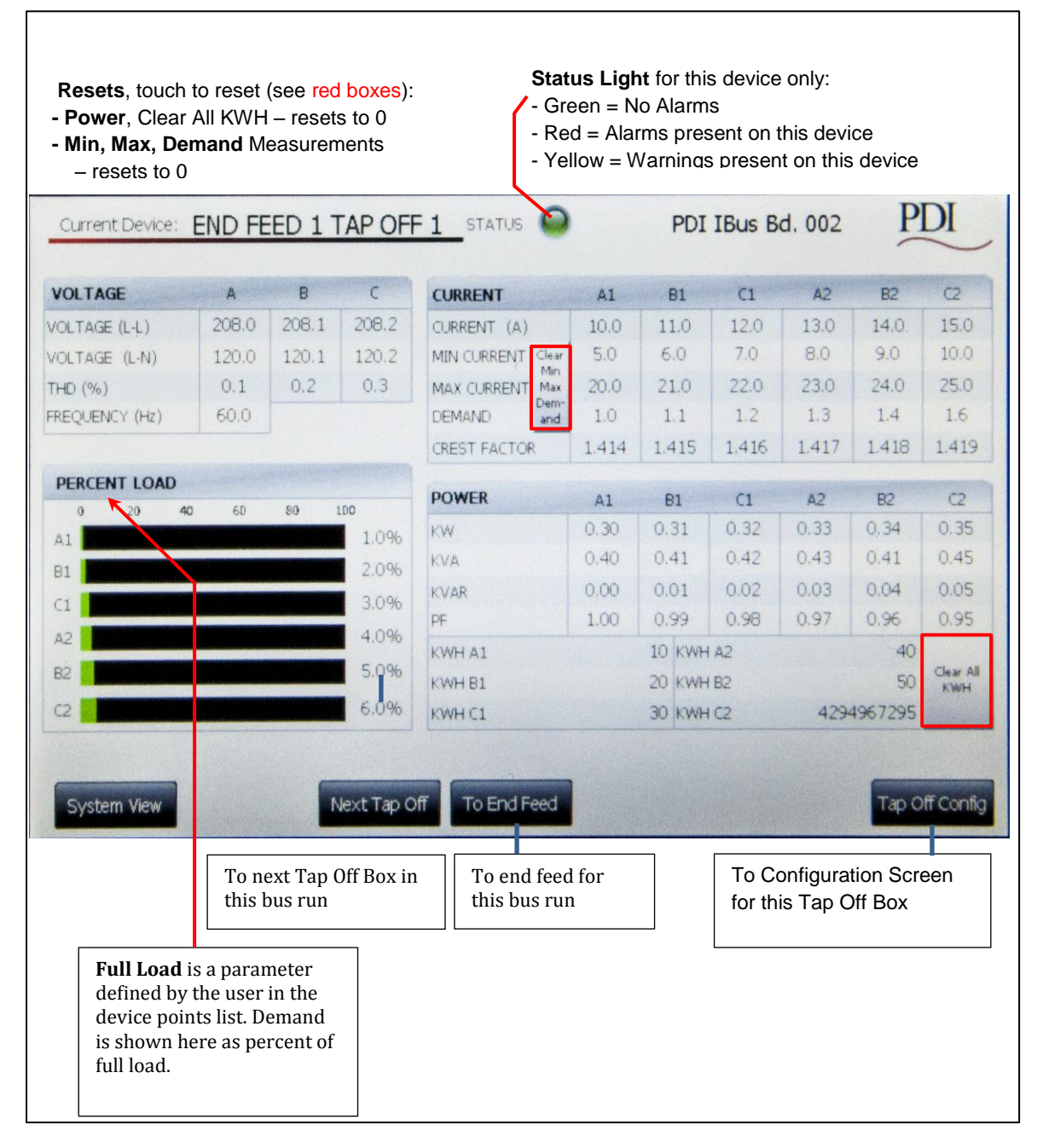

#### Figure 29 Tap Off Box Information Screen

## 4.6 Setting up System View

To select which devices will be displayed on the Local Display, touch **Device Enable** on the **System View** Screen. The **Enable Screen** appears (Figure 30). Touch a device box to toggle between enabled (green) and disabled (red).

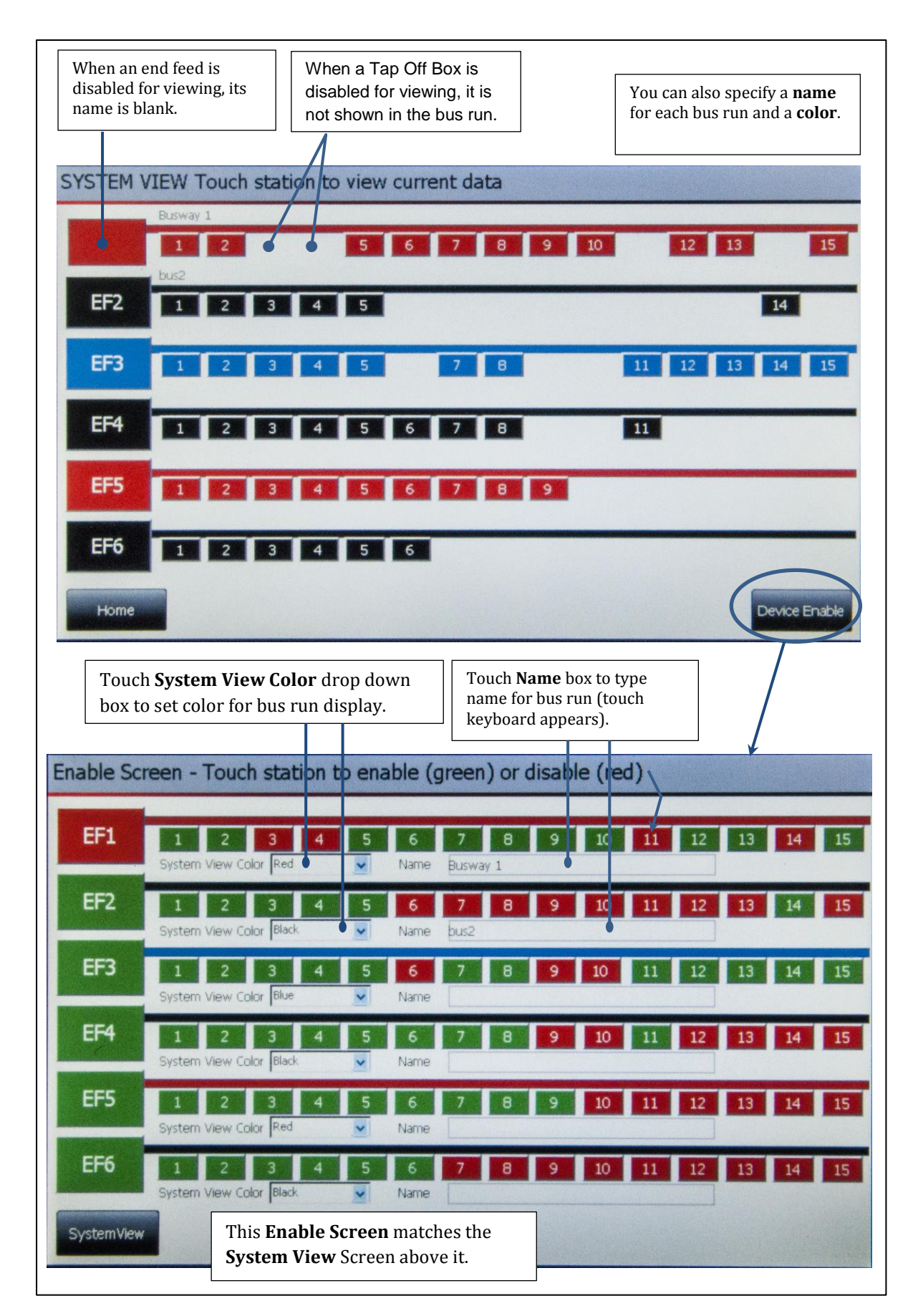

Figure 30 System View Screen with Corresponding Enable Screen

Device addresses are fixed in the Local Display. Addressing is set up for (1) end feed and (15) Tap Off Boxes per bus run.

If device is not present or not monitored with BCMS at an address, that device should be disabled in System View. For example, if you do not monitor end feeds, you should disable all end feeds for viewing in System View. The Local Display will raise a communications alarm if a device is not monitored, but you have selected it for display in System View.

# 4.7 Device Configuration: Setting Up Device Screens

You can modify the monitoring parameters for each device (end feed or Tap Off Box) by displaying its device data screen, then linking to the device's configuration page. On the lower right of each device screen, touch the **End Feed Config** (Figure 31) or **Tap Off Config** (Figure 32). Changing device parameters makes changes to the device's points list.

| Device Name PDI PM Bd. 001   |                          |         |                   |              |
|------------------------------|--------------------------|---------|-------------------|--------------|
|                              | Range                    | Default | Value             | _            |
| Overvoltage Alarm Threshold  |                          |         | 132.0V            | Red hox.     |
| Undervoltage Alarm Threshold | The second second second |         | 108.0V            | Touch a      |
| Voltage Type                 |                          |         | 2087              | value to     |
| Full Load Source 1           | 50-600A                  | 200A    | 250A              | change it: a |
| Full Load Source 2           | 50-600A                  | 200A    | 250A              | numeric      |
| Demand Average Time (min)    | 15-60min                 | 15min   | 15min             | keypad       |
| Current Warning Threshold    | 40-100%                  | 70%     | 70%               | appears.     |
| Current Alarm Threshold      | 50-100%                  | 80%     | 80%               |              |
| Warning Time Delay (sec)     | 0-100s                   | Os      | Osec              |              |
| Alarm Time Delay (sec)       | 0-100s                   | 10s     | 5sec              |              |
| Voltage Options - Source 1   | ON                       |         |                   |              |
| Source 2                     | OFF                      |         |                   |              |
| Frequency Select             | 60 Hz                    |         |                   |              |
| Current Options - Enable     | Phase                    | Neutral | Ground            |              |
| Source 1                     | ON                       | ON      | ON                |              |
| Source 2                     | OFF                      | OFF     | OFF               |              |
|                              |                          |         | A CONTRACTOR OF A |              |

**Note:** For Voltage Options and Current Options, Source 2 is not used.

Figure 31 End Feed Configuration Screen

| Device Name PDI IBus Bd. 002 | ]        |                           |               |             |
|------------------------------|----------|---------------------------|---------------|-------------|
|                              | - Range  | Default                   | Value         |             |
| Overvoltage Alarm Threshold  |          |                           | 132.0V        | Touch cell: |
| Undervoltage Alarm Threshold |          |                           | 108.0V        | a touch     |
| Voltage Type                 |          |                           | 2087          | keypad      |
| Demand Average Time (min)    | 15-60min | 15min                     | 2min          | appears; en |
| Current Warning Threshold    | 40-100%  | 70%                       | 70%           | new value.  |
| Current Alarm Threshold      | 50-100%  | 80%                       | 80%           |             |
| Warning Time Delay (sec)     | 0-100s   | Os                        | Osec          |             |
| Alarm Time Delay (sec)       | 0-100s   | 10s                       | 5sec          |             |
| Breaker Size                 | Phase A  | Phase B                   | Phase C       |             |
| Side 1                       | 30       | 30                        | 30            |             |
| Side 2                       | 30       | 30                        | 30            |             |
| Voltage Options - Enabled    | ON       |                           | and the said  |             |
| Frequency Select             | 60 Hz    |                           |               |             |
| External LED Blink           | OFF      |                           |               |             |
| Current Options - Flip CTs 1 | ON       |                           |               |             |
| Flip CTs 2                   | OFF      |                           |               |             |
|                              |          | Contraction of the second | Silver States |             |

Figure 32 Tap Off Box Configuration Screen

# Bibliography

PowerWave 2<sup>™</sup> Bus System 250 - 800A Installation and Operation PM375106

BCMS Points Lists (Modbus Register Maps) can be downloaded from the PDI website:

http://www.pdicorp.com/services/service-software-downloads

Follow the instructions in section **3.1 Download Setup Software and Other Documentation**.

There are two Points Lists, one for Input Source Power monitoring (IN PM) and one for Tap Off Box monitoring (IBus).

# Glossary

| 1P         | One phase                                                                                                   |
|------------|----------------------------------------------------------------------------------------------------|
| СТ         | Current transformer.                                                                                        |
| EF         | End feed; the 7" Local Display uses "end feed" for any power feed.                                          |
| BCMS       | Branch Circuit Monitoring System.                                                                           |
| Input PM   | Input Power Monitor (PCB).                                                                                  |
| MIB        | SNMP Management Information Block                                                                           |
| PIB        | Power Inserter Board.                                                                                       |
| Power feed | Standard End Feed or Center Feed; the enclosure where site power is connected to the bus run's Starter Rail |
| SNMP       | Simple Network Management Protocol.                                                                         |